#### XUNTA DE GALICIA CENTRO DE FORMACIÓN E RECURSOS DE PONTEVEDRA Cortadora Láser Mr Beam II Dreamcut + filtro

Formación Inicial

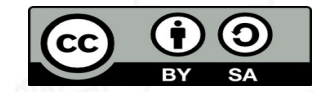

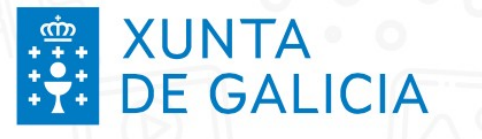

# Características

Gravadora láser de 5W e  $\lambda$  = 450 nm

Clase 1: produtos láser que son seguros en todas as condicións de utilización.

#### TRANSMISSION

Laser beam goes through the material, (e.g. glass)

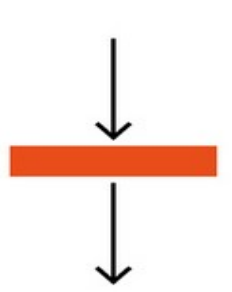

#### REFLEXION

Laser beam is reflected by the material (e.g. the front side of the mirror)

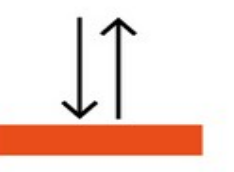

#### ABSORPTION

Laser beam is absorbed by the material (e.g. wood, felt, etc.)

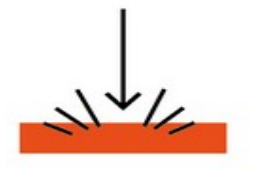

no effect on the material https://support.mr-beam.org

no effect on the material

desired effect: material is being laser-cut or engraved

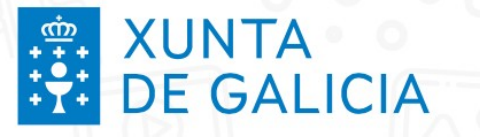

#### Importancia da cor

#### As cores complementarias ao azul absorben a maior parte do raio do láser.

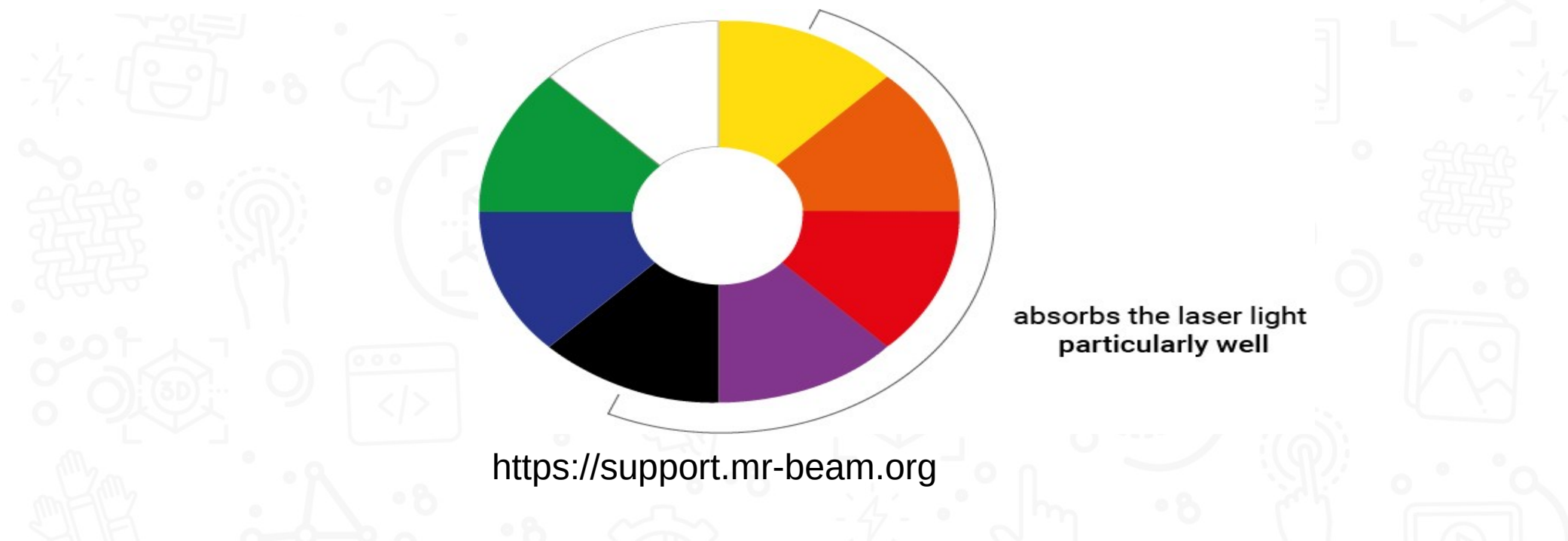

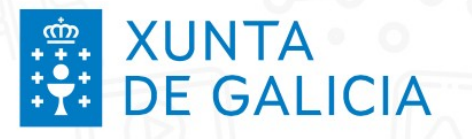

#### **Montaxe** I

#### Ir a conexión

Ir a titoriais montaxe

#### Comprobación de compoñentes

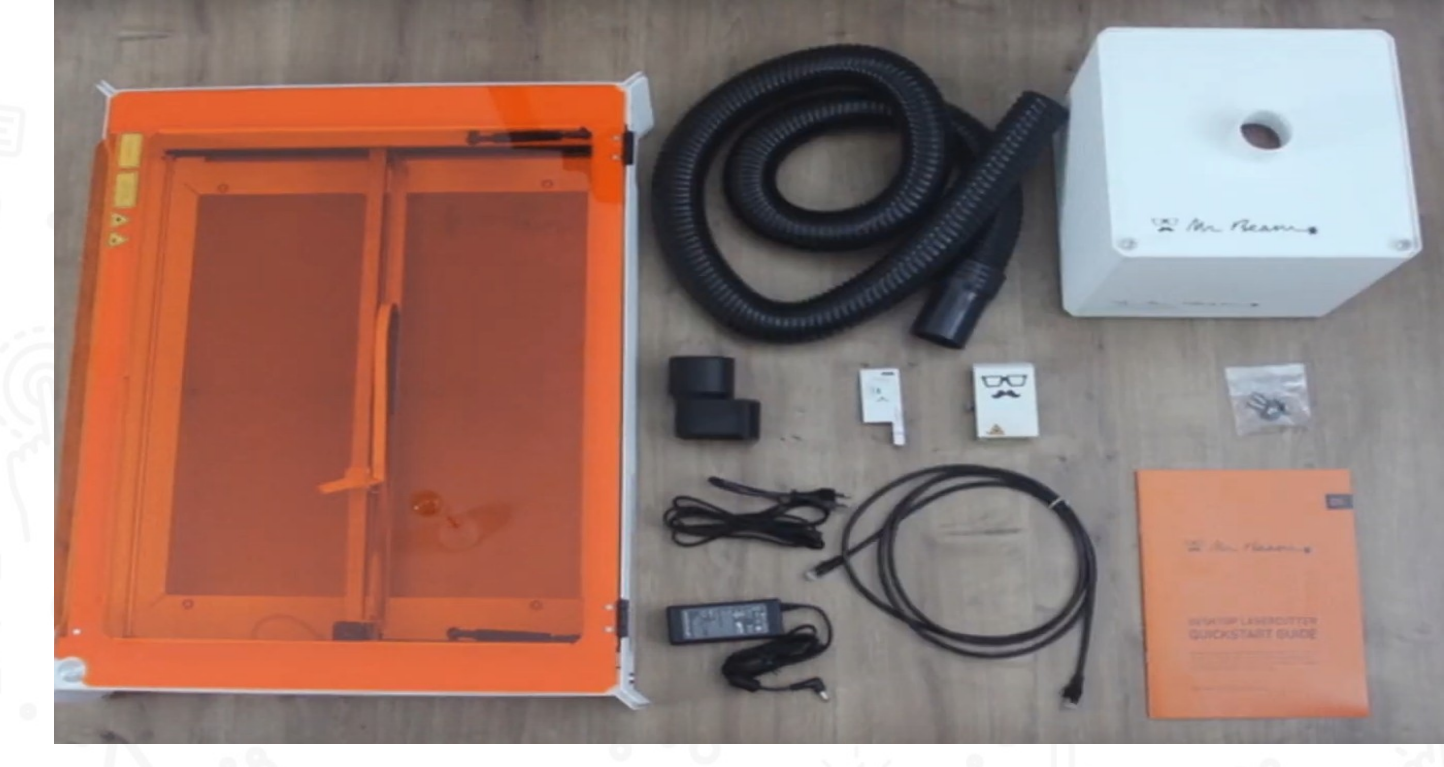

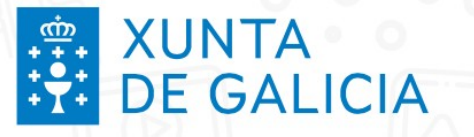

#### **Montaxe II**

#### Retirar elementos de protección

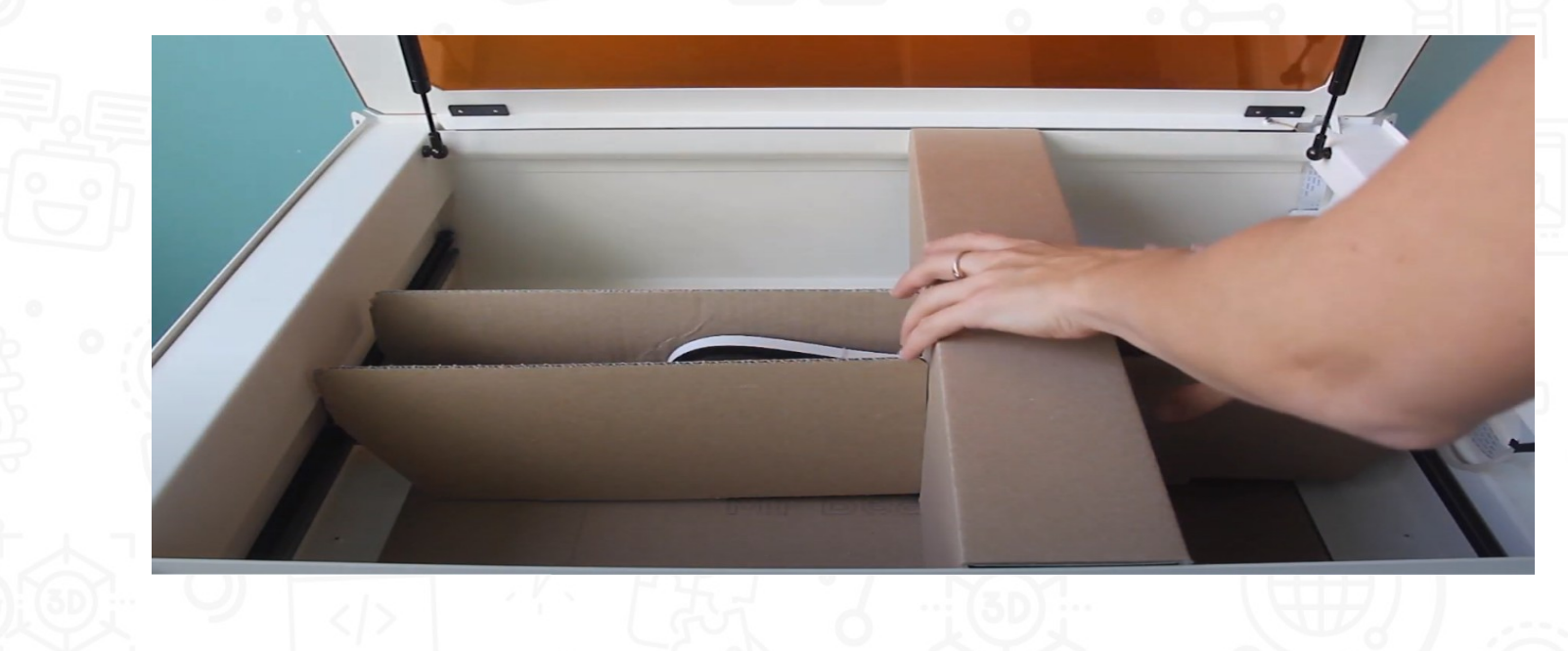

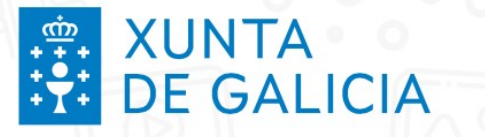

#### Montaxe III Colocar o cabezal de corte

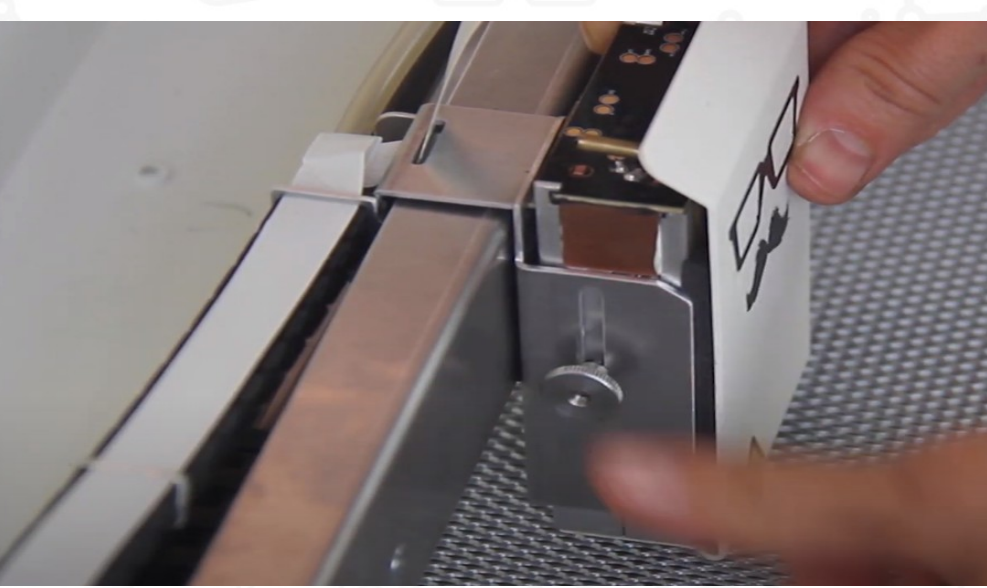

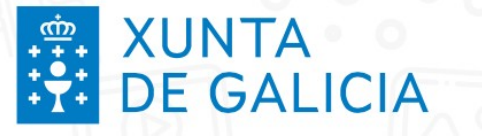

#### **Montaxe IV**

#### Conectar cable flex e mangueira ao cabezal

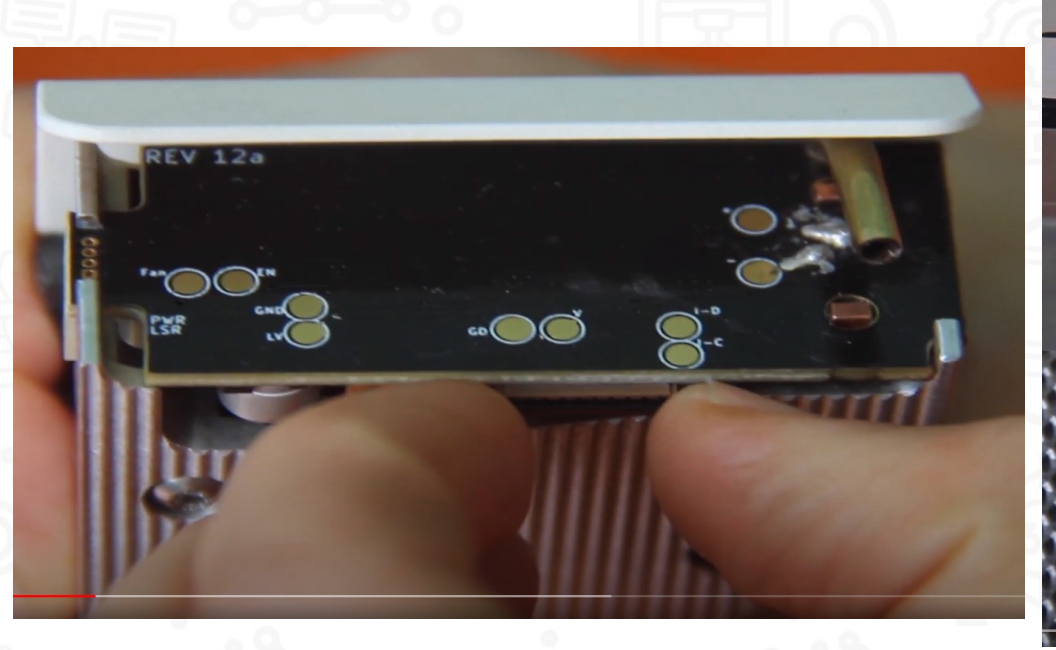

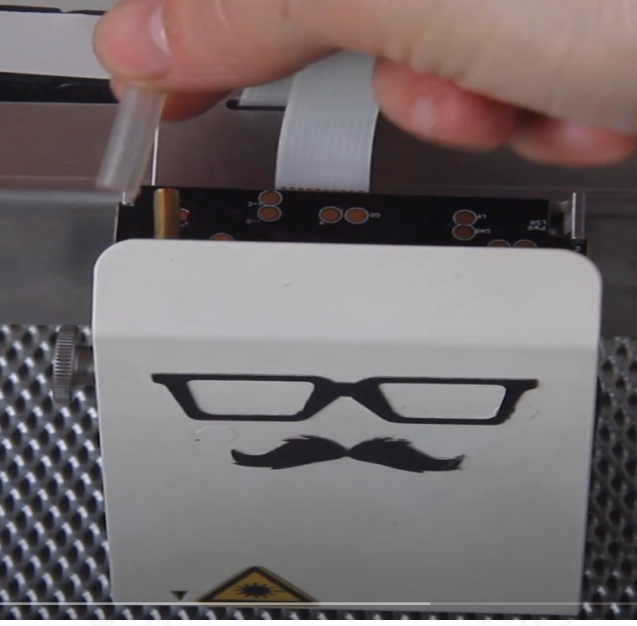

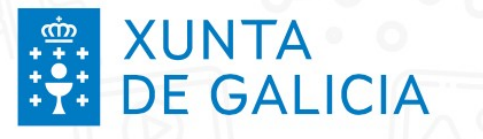

#### **Montaxe V**

Filtro. Aparafusar tubo e conectar cables

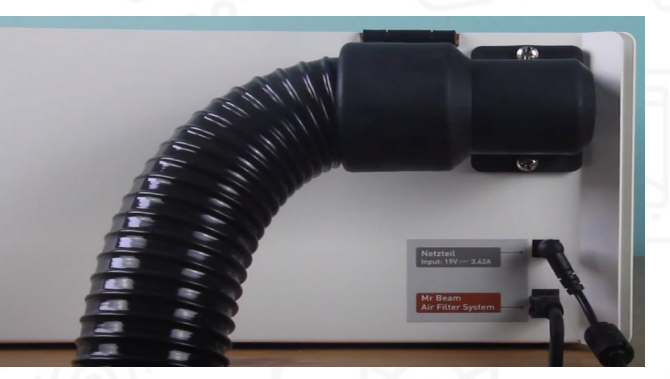

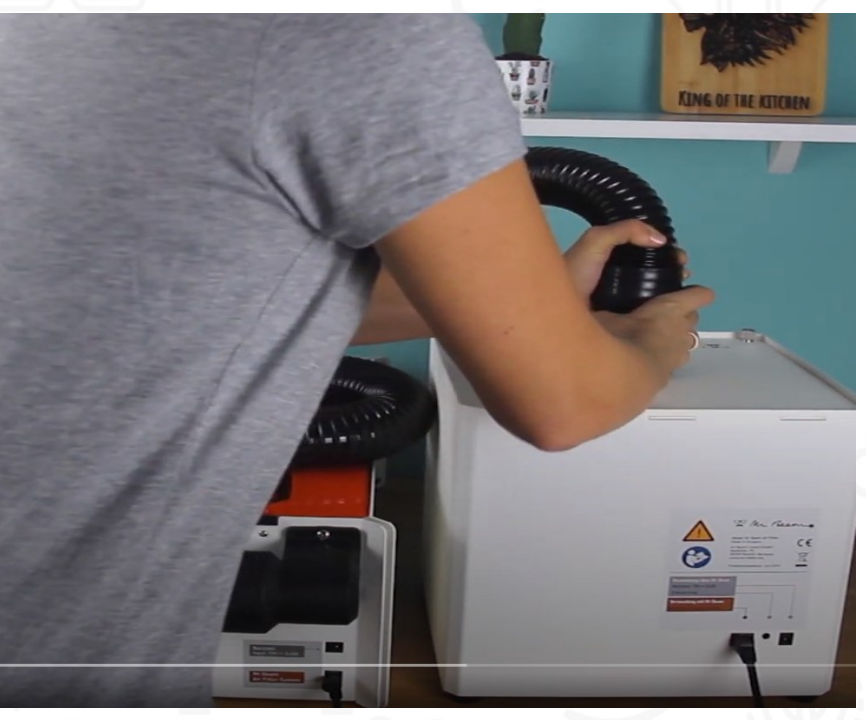

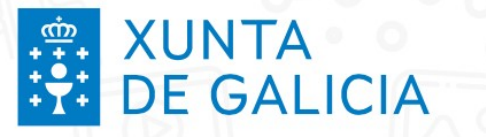

#### Posta en marcha

Xirar a chave e pulsar o botón de acendido

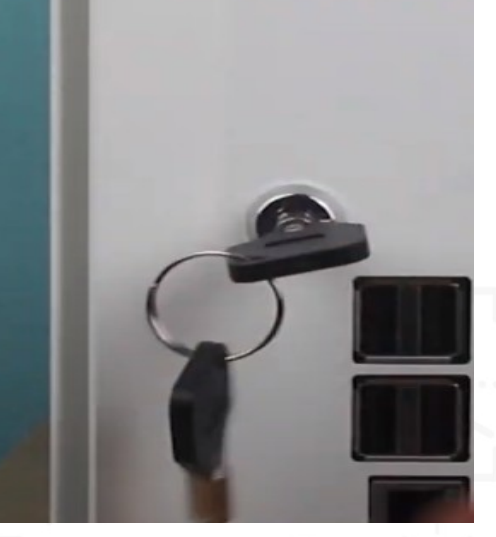

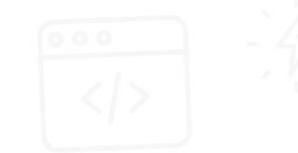

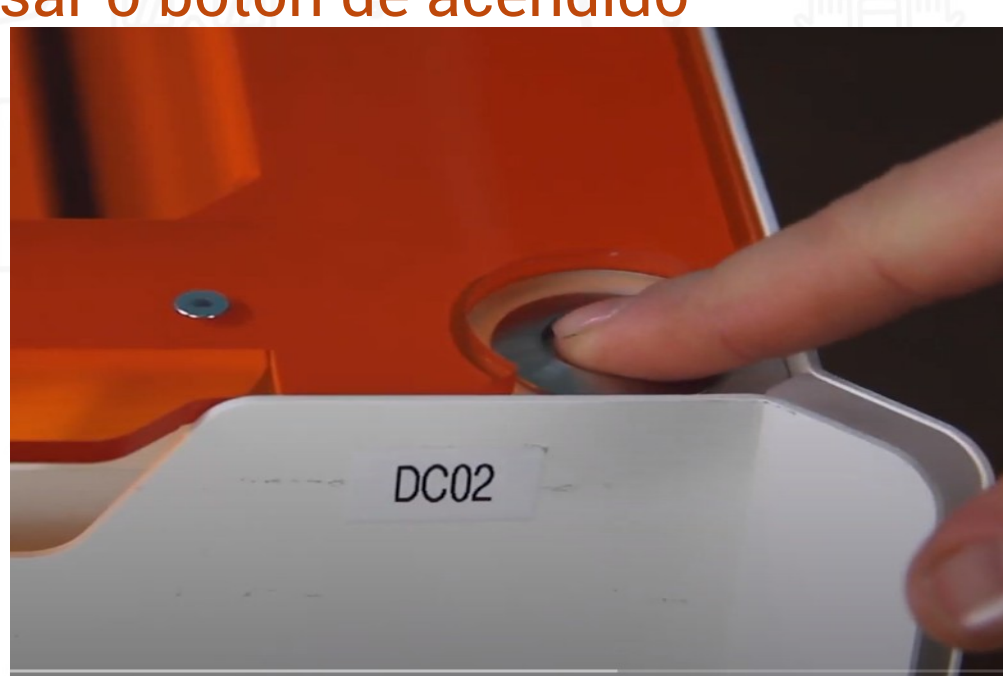

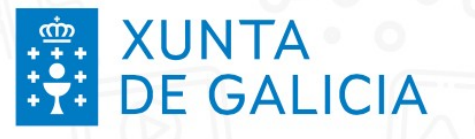

#### **Requisitos de conexión**

- Aplicación web a través do navegador Google Chrome.
  - find.mr-beam.org
  - mrbeam-XXXX.local
  - 10.250.250.1

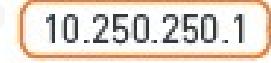

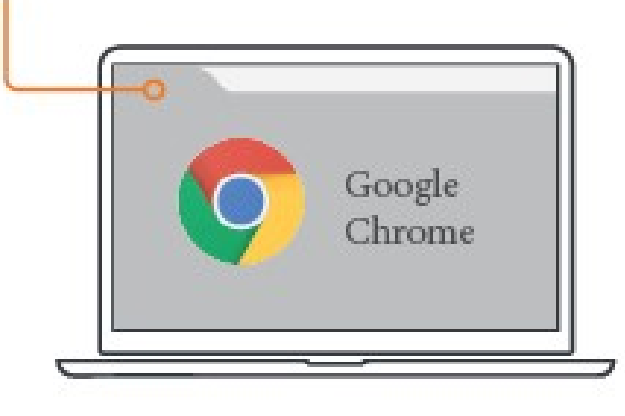

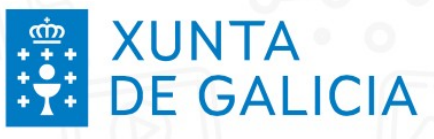

#### **Opción 1: Conexión mediante WLAN** Conexión Wifi

• PASO 1: Conectarse á rede wifi MrBeam-XXXX

Nombre: MrBeam-XXXX

Contraseña: mrbeamsetup

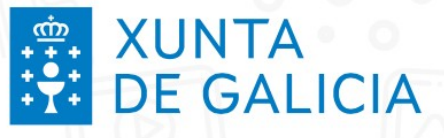

#### **Opción 1: Conexión mediante WLAN**

- PASO 2: Cargar a aplicación web
  - Escribir na barra de direccións de Chrome:
     find.mr-beam.org
     mrbeam-XXXX.local
     10.250.250.1

IMPORTANTE: Para ter acceso a Internet debes conectar por cable o PC.

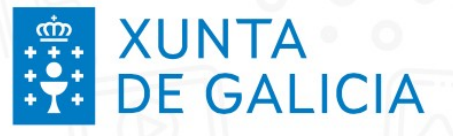

## **Opción 2: Conexión cable + router**

(??∕ŋ)→

• **PASO 1:** Conectar a cortadora ao router mediante un cable de rede (Ethernet)

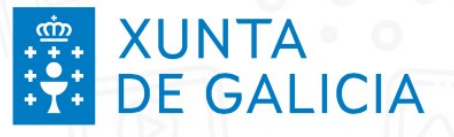

## **Opción 2: Conexión cable + router**

•••(?⁄v)→

• PASO 2: Asegurarse de que o PC tamén esté conectado ao router por medio de WLAN ou cable.

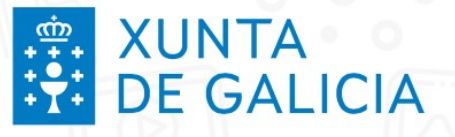

#### **Opción 2: Conexión cable + router**

• **PASO 3:** En canto se encenda a luz laranxa xa se pode acceder o aplicativo a través do navegador Chrome

- Escribir na barra de direccións de Chrome:
  - find.mr-beam.org
  - mrbeam-XXXX.local
  - 10.250.250.1

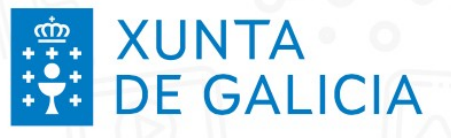

## **Opción 3: Conexión WLAN + router**

• **PASO 1:** Conectar a cortadora ao router mediante un cable de rede (Ethernet)

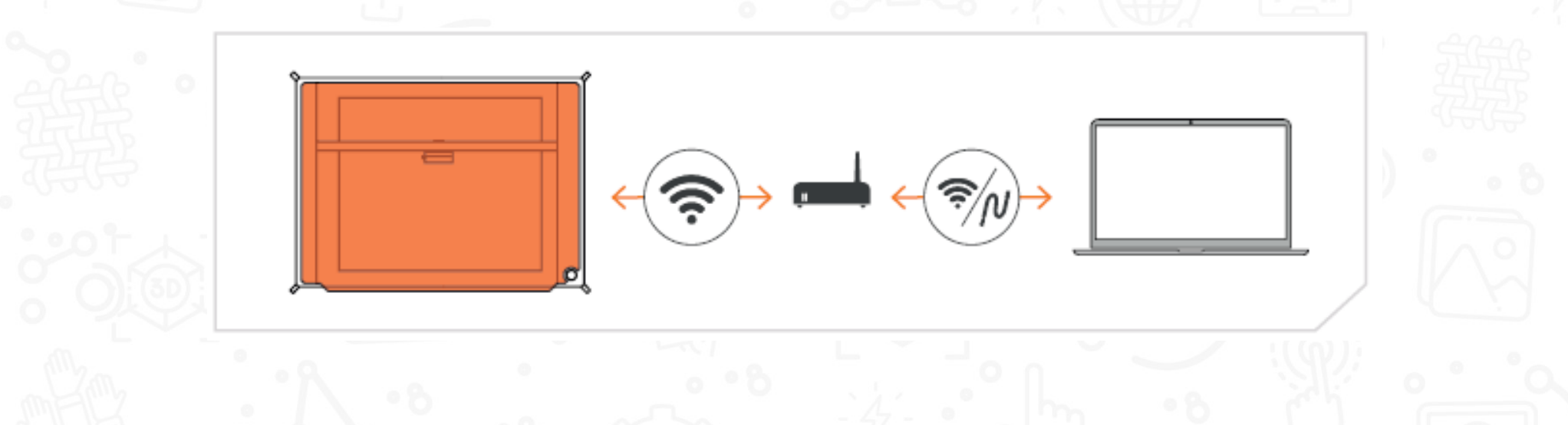

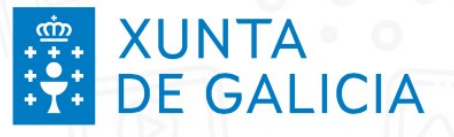

## **Opción 3: Conexión WLAN + router**

• **PASO 1:** Conectar a cortadora ao router mediante un cable de rede (Ethernet)

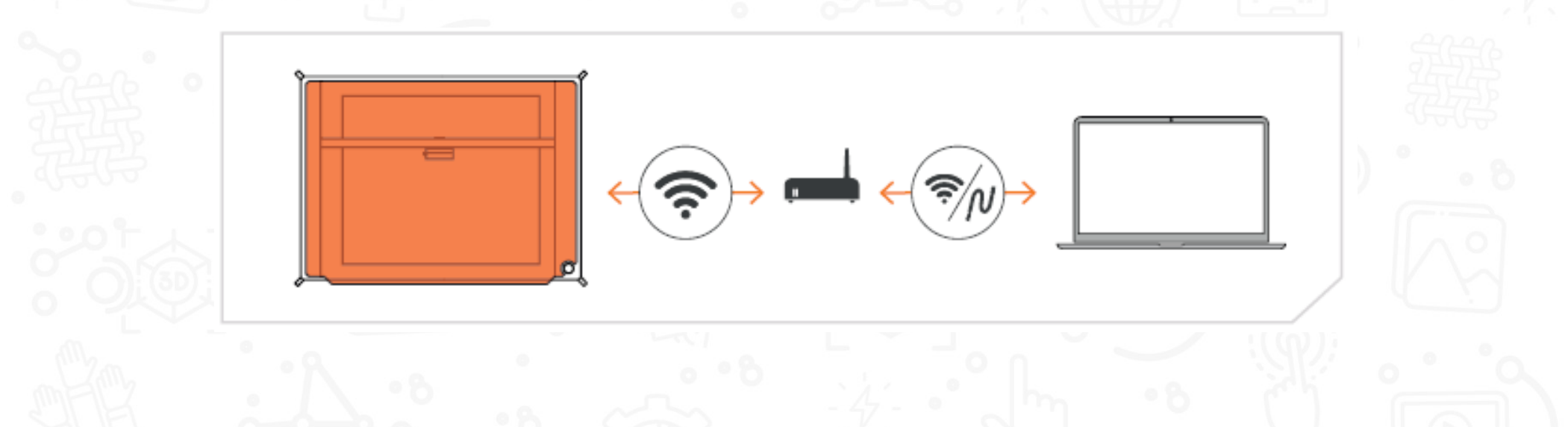

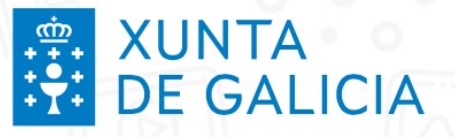

## **Opción 3: Conexión WLAN + router**

• **PASO 2:** Buscar o dispositivo en find.mr-beam.org para conectarse á MrBeam.

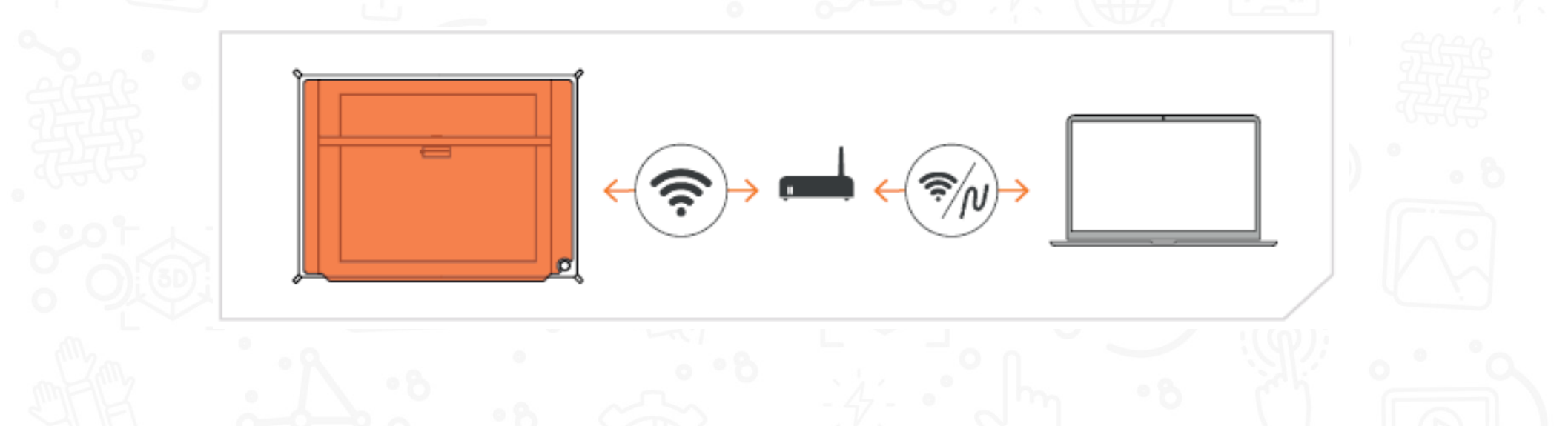

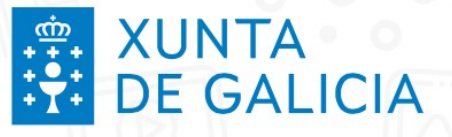

### **Opción 3: Conexión WLAN + router**

 PASO 3: No cadro de diálogo de benvida ten a posibilidade de conectar a Mr Beam á rede WLAN introducindo a contrasinal da rede.

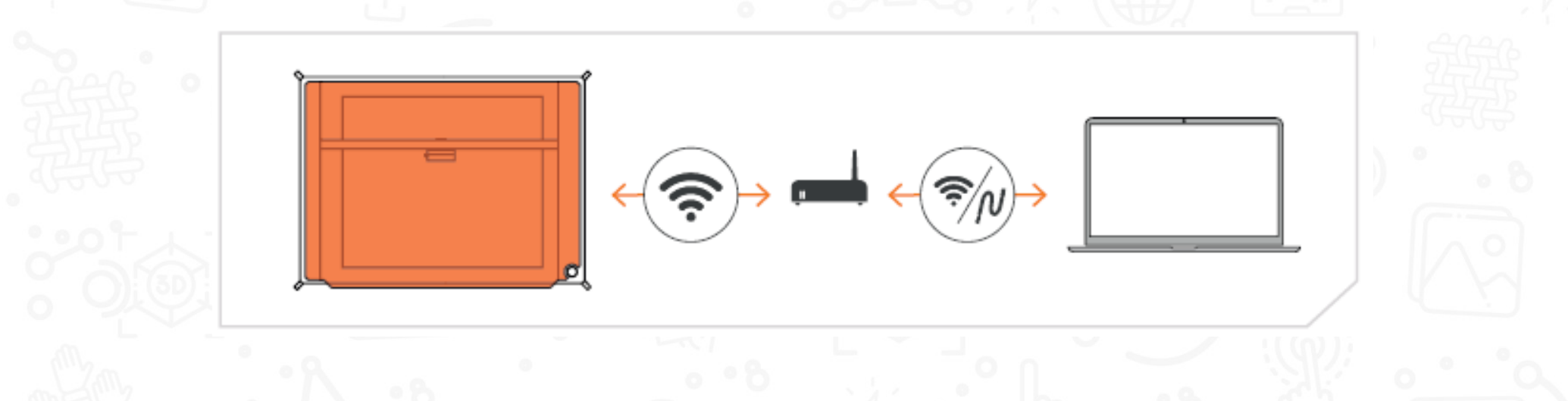

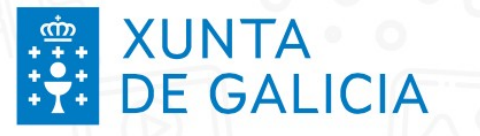

## Primeira conexión da Mr Beam

#### Cadro de benvida da Mr Beam

#### Buscar o dispositivo en find.mr-beam.org

#### Welcome Dialog

Start Verbin Dein I

| dung           | F=                                                                                                    |
|----------------|----------------------------------------------------------------------------------------------------|
| utzerkonto     |                                                                                                    |
| ner Sicherheit |                                                                                                    |
| CS             | The The Address                                                                                                    |
| en             |                                                                                                    |
|                |                                                                                                    |
|                | Richte Dein Benutzerkonto ein                                                                                                    |
|                | Gib Deine E-Mail-Adresse und Dein Passwort ein. Bitte vergiss diese Zugangsdaten nicht.                                                                                                    |
|                | Aus Sicherheitsgründen kannst Du Deinen Mr Beam II nur nach Anmeldung mit einem Benutzerkonto nutzen.<br>Solltest Du Deine Zugangsdaten einmal vergessen haben, musst Du das Mr Beam Support Team kontaktiere<br>um Dein Gerät zurückzusetzen. |
|                | In den Einstellungen kannst Du weitere Nutzerkonten anlegen z.B. für Familienmitglieder, Kollegen oder Freunde.                                                                                                    |
|                | (Arrow)                                                                                                    |

allo@maxmustermann d

E-Mail-Adress

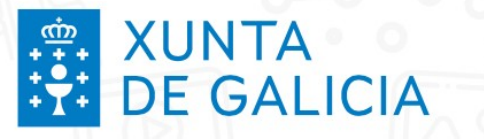

## Significado cores

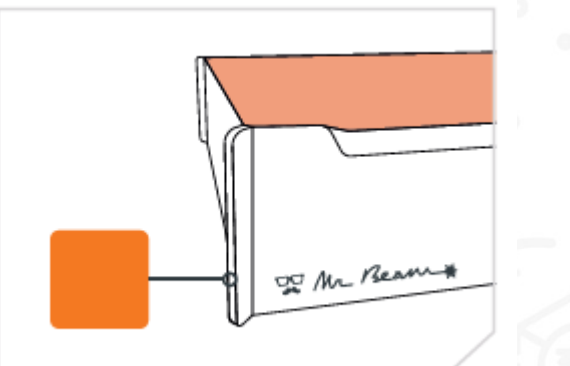

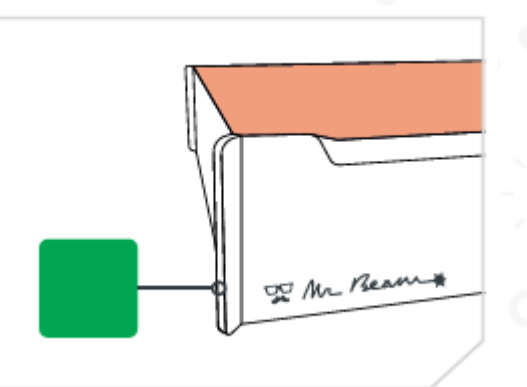

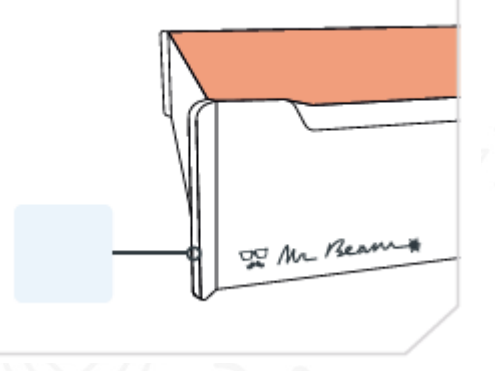

Mr Beam está conectada, ten conexión e está lista para empregarse. Mr Beam está lista para conectarse.

Mr Beam está conectado á rede local, pero sen conexión a internet.

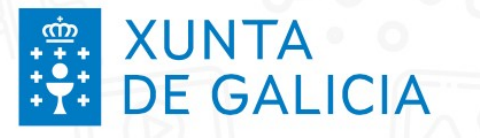

## Fluxo de traballo

Seleccionar material

Testar o material

**Deseño** 

Software cortadora láser

<u>Configurar parámetros corte e</u> <u>gravado</u>

Proxectos de exemplo

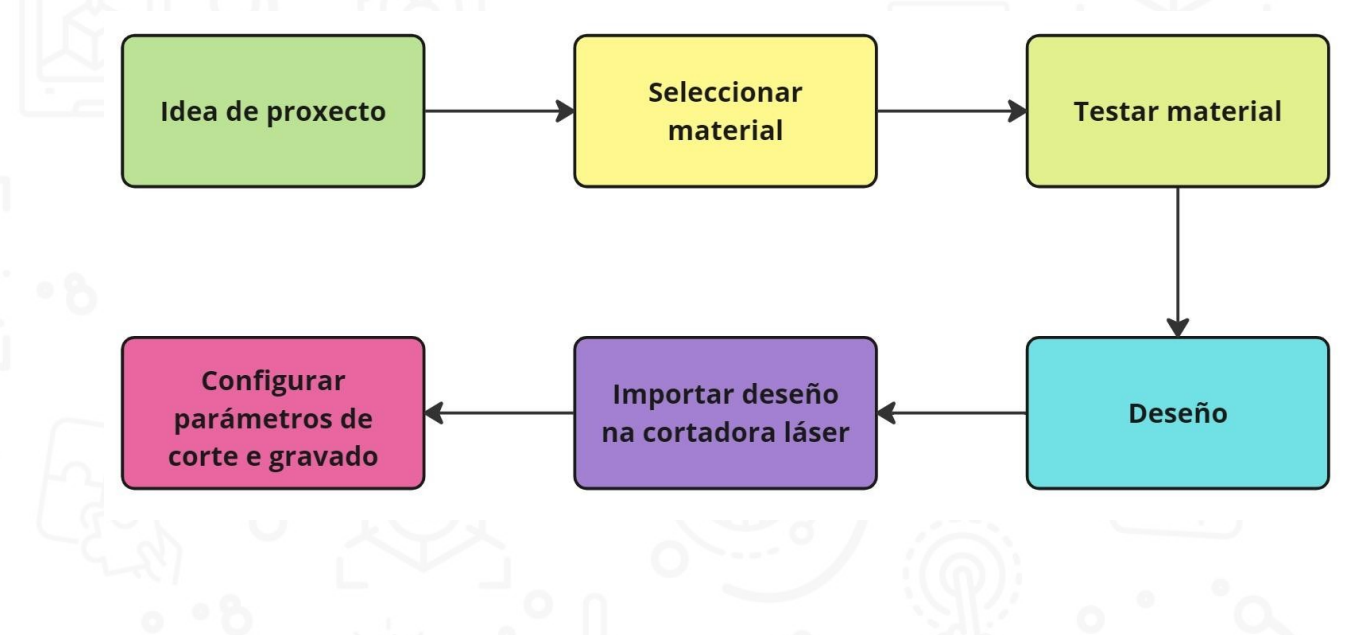

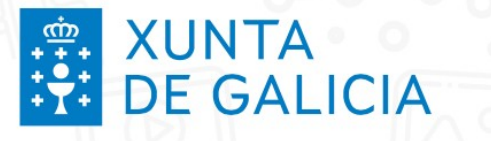

## **Seleccionar material**

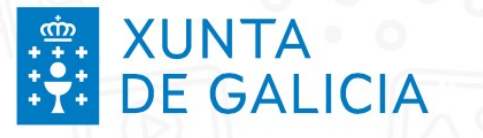

#### Derivados da madeira

- Contrachapado: álamo ata 4 mm, bidueiro ata 3 mm, madeira de balsa ata 4 mm
- DM ata 3 mm

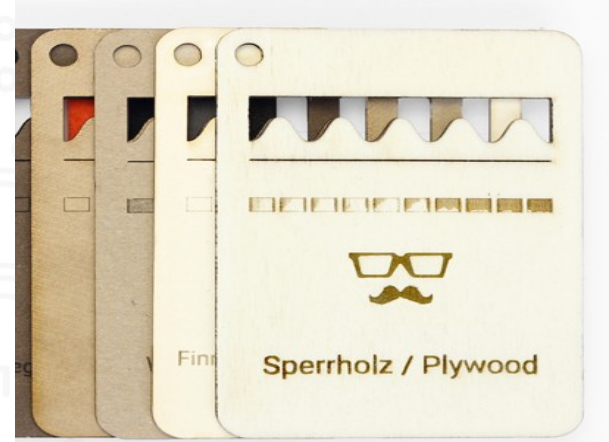

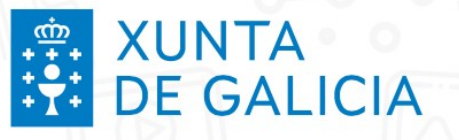

#### Materiais derivados da celulosa

#### • Cartón, ata 5mm

- Papel fotográfico
- Cartolina

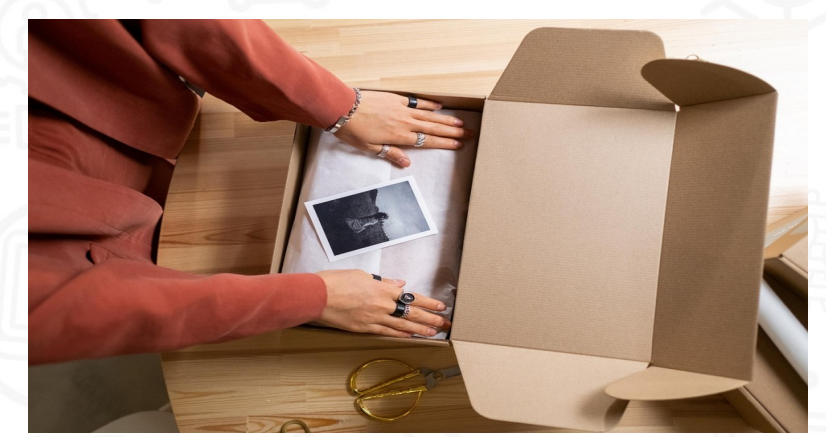

Imaxe de www.pexels.com

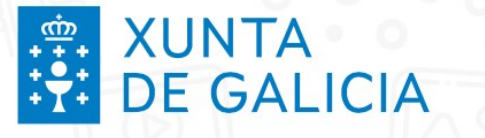

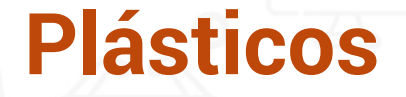

- Acrílico (algunhas cores, ata 3mm).
- Goma EVA (ata 20mm)
- Polipropileno (0,8 mm).

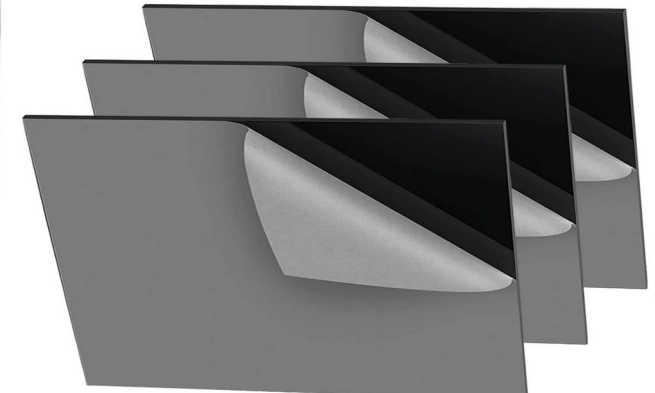

Fonte:www.amazon.es

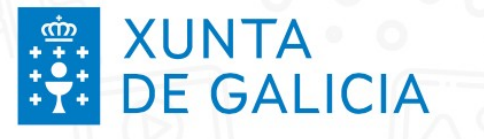

• Feltro (ata 6 mm)

**Tecidos** 

- Xersei
- Algodón
- Liño

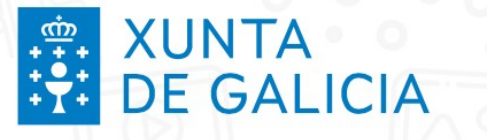

#### **Coiro e látex**

- Coiro natural (ata 1mm)
- Coiro artificial (ata 1mm)
- Coiro vegano (ata 1mm)
- Látex e látex natural (ata 1mm)

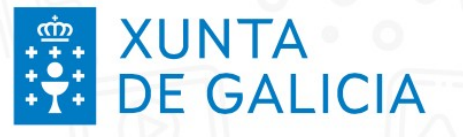

#### Materiais preferidos para gravado

 Madeira e contrachapado, tecidos, papel e cartón, pedra, goma de selar, coiro, acrílico, espello, aluminio anodizado, outros metais pintados

| Acryl                        | Eloxiertes Aluminium          | Balsaholz                     | Bambusholz  | Karton, einwellig        | Karton, zweiwellig |
|------------------------------|-------------------------------|-------------------------------|-------------|--------------------------|--------------------|
|                              |                               |                               |             |                          |                    |
| Kork                         | Filz                          | Finnpappe                     | Schaumstoff | Moosgummi                | Graue Pappe        |
|                              |                               |                               |             |                          |                    |
| A AND AND SHALL AND A        |                               |                               |             |                          |                    |
|                              |                               |                               |             |                          |                    |
| Jersey Stoff                 | Kraftplex                     | Kraftplex (wave)              | Leder       | Spiegel                  | Papier             |
| Jersey Stoff                 | Kraftplex                     | Kraftplex (wave)              | Leder       | Spiegel                  | Papier             |
| Jersey Stoff Sperrholz Birke | Kraftplex<br>Sperrholz Pappel | Kraftplex (wave) Polypropylen | Leder       | Spiegel<br>Veganes Leder | Papier             |

#### XUNTA DE GALICIA

Voltar

## **POLOS CREATIVOS**

#### Materiais que non podemos cortar/gravar

 Materiais transparentes, reflectores, que conteñan PVC, vinilo, fibra de vídrio, fibra de carbono ou que conteñan cloruro ou fluoruro.

CC BY-SA 4.0. Helene.3160. Font Wikipedia

https://support.mr-be am.org/en/support/so lutions/articles/43000 614408-materials-yo u-should-not-lasercut -or-engrave

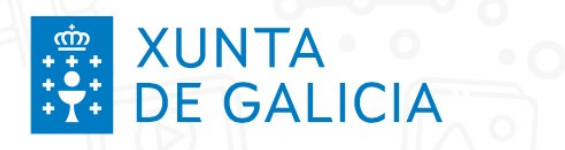

Deseño

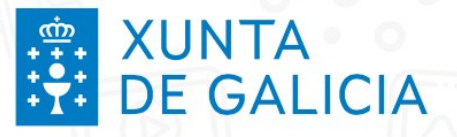

#### Tipos de ficheiros en deseño dixital

• Imaxe de mapa de bits

S

• (.bmp, .jpg, .png)

Imaxe vectorial

• (.svg, .dxf)

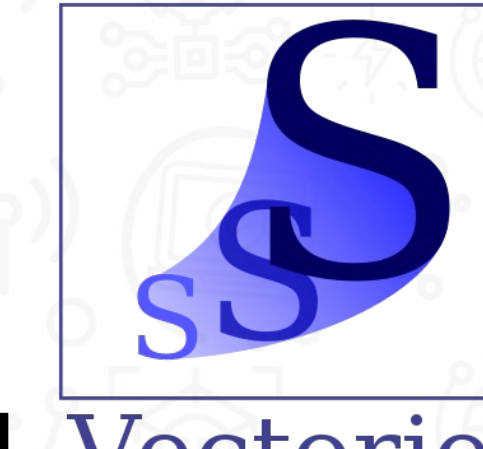

Matriciel Vectoriel

CC BY-SA 2.5. Tiger66. Font Wikipedia

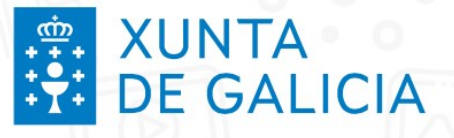

## Imaxe de mapa de bits (.bmp, .jpg, .png)

- Imaxe composta por pixels (p.ex: fotografía)
- Pode perder definición se ampliamos
- Soamente pode utilizarse en función gravado (cada cor está asociada a unha potencia do láser)

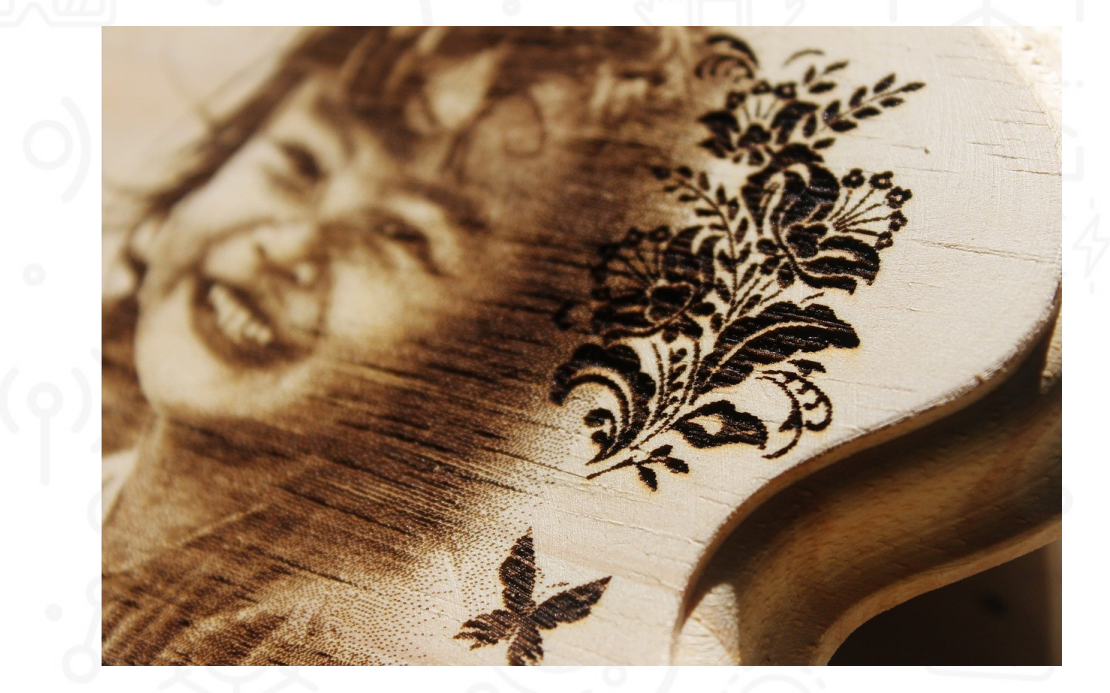

CC BY-SA 2.5. Inialbert. Font Pixabay

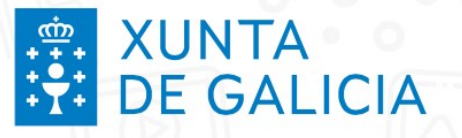

#### Imaxe vectorial (.svg, .dxf)

- Imaxe composta por formas xeométricas (p.ex: un logotipo)
- Pódese ampliar indefinidamente

corte

• Pode utilizarse en función **gravado** ou

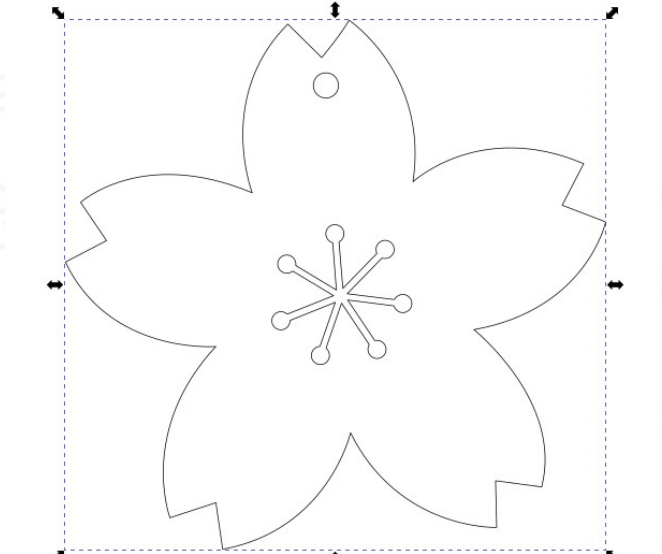

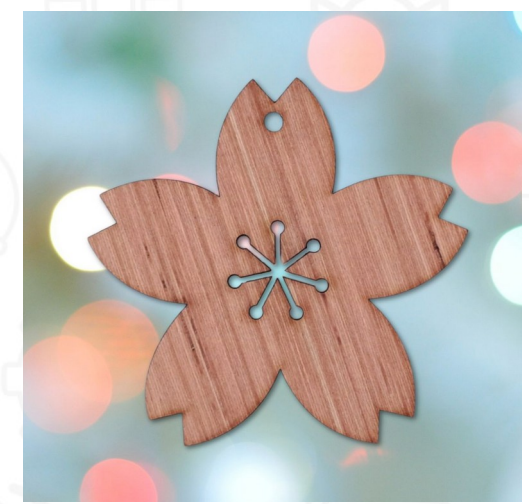

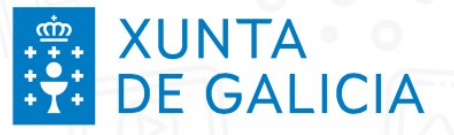

#### As imaxes vectoriais pódense descargar ou deseñar

3axis.co Q Search

Buy Laser Cut File formats 3D Puzzle Laser Cut Christmas

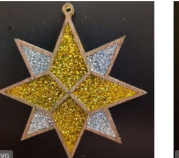

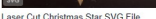

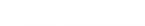

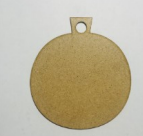

Decoration Free Vector

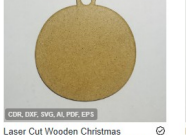

 $\odot$ Laser Cut Wooden Christmas Round @ Ornament Ball Blank Unfinished Craft Bauble Craft Blank Free Vector

Laser Cut Christmas Ball Merry

Christmas 3mm Acrylic SVG File

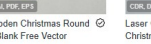

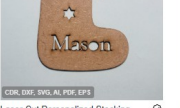

Laser Cut Let It Snow Christmas

Bunting Happy Holidays Bunting Free

Laser Cut Personalized Stocking Christmas Ornament Free Vector

Laser Cut Wooden Triangle bristmas Tree Free Vecto

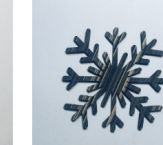

Laser Cut Unfinished Wood owflake Cutout Craft Free Vecto

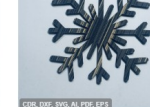

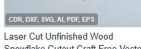

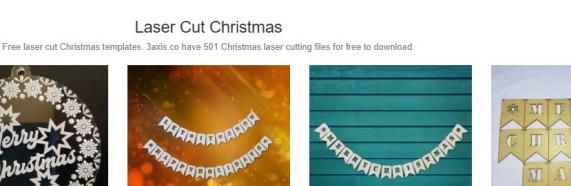

Laser Cut Merry Christmas Bunting

Decoration Free Vector

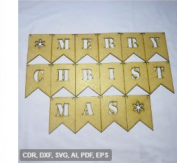

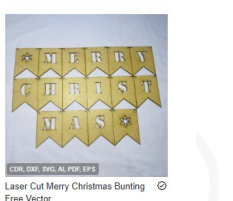

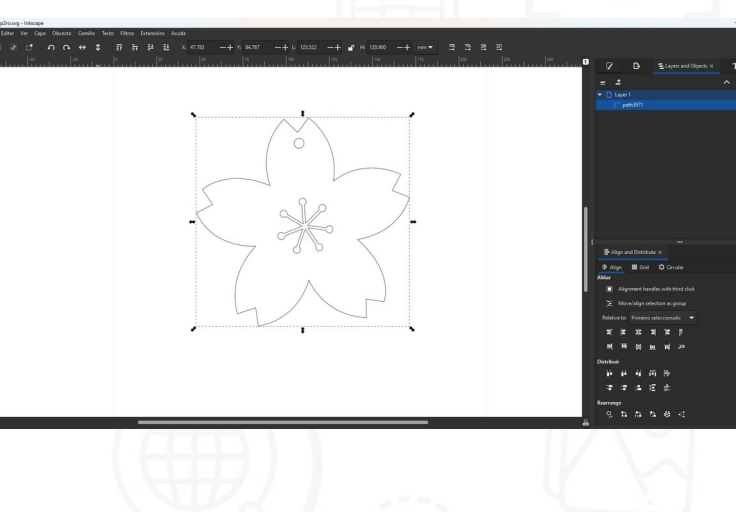

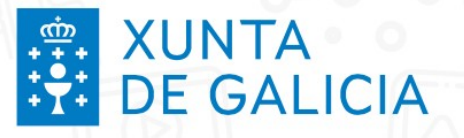

## Software libre de deseño vectorial

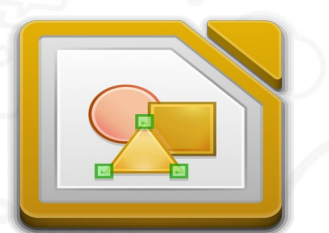

Libre Office Draw

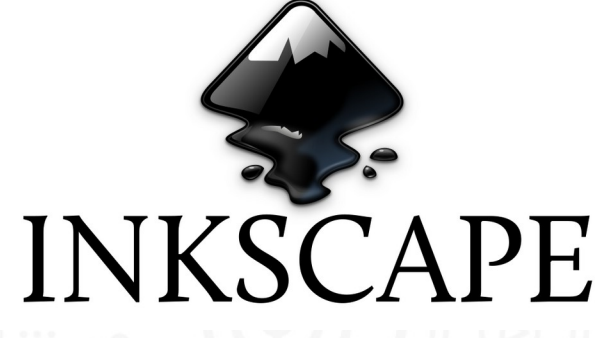

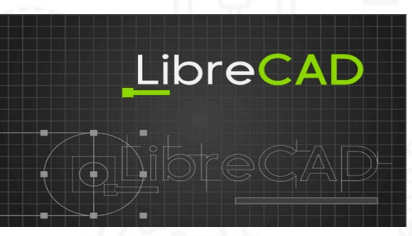

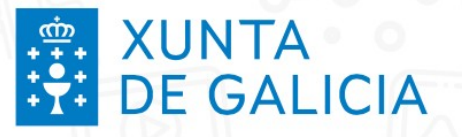

## Deseño vectorial con aplicacións web

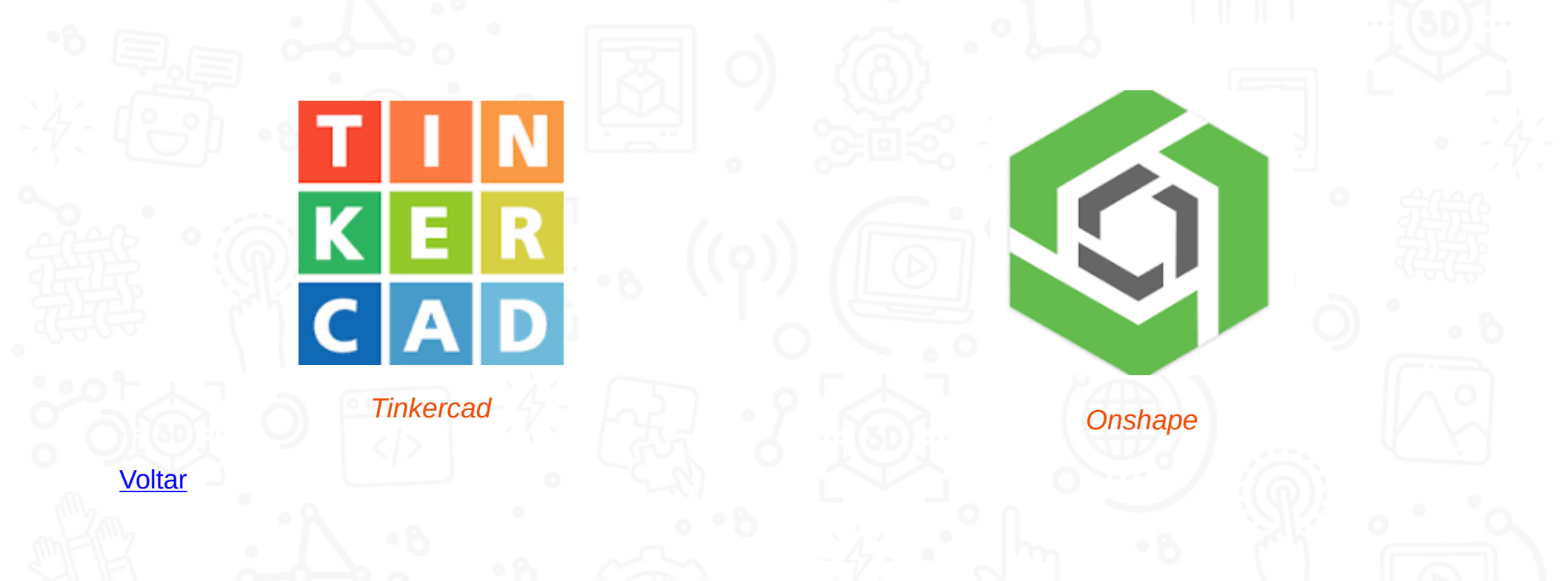

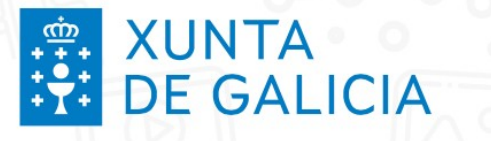

### **Testar material**

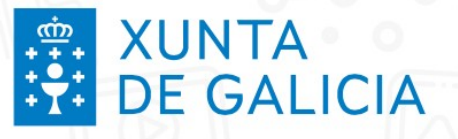

Voltar

#### Primeira vez dun material

- Grades de test de material
- · Para test de corte trazar varias liñas de cores
- Para gravado facer grade con recadros de cores
- Asignar a cada liña potencia, velocidade e pasadas
- · Asignar a cada recadro velocidade e potencia
  - Gardar a configuración para novo material

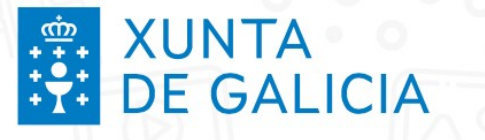

### Software cortadora láser

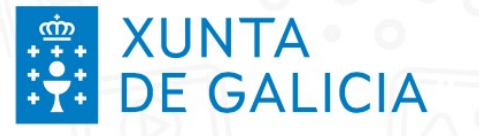

#### **Software Mr Beam**

Abrir a tapa ata a posición máis elevada
A imaxe tómase cada 5 segundos
Área de traballo de 500 x 390 mm

| Pipesala 8.6KB/ 21.1KB                       |                                                                     |                            |          |
|----------------------------------------------|---------------------------------------------------------------------|----------------------------|----------|
| € Láso                                       |                                                                     | II Pausar                  |          |
| <u> </u>                                     |                                                                     | Pausar                     |          |
| 🖬 Object Height: 👻                           |                                                                     |                            |          |
| Set the height of the su                     | face above the bottom for th                                        | e camera preview to be acc | curate:  |
|                                              |                                                                     | 3 mm                       |          |
|                                              |                                                                     |                            |          |
| Previsualización: •                          |                                                                     |                            |          |
|                                              |                                                                     |                            |          |
| Brillo:                                      |                                                                     |                            |          |
| 0                                            |                                                                     |                            |          |
|                                              |                                                                     |                            |          |
| Zoom:                                        |                                                                     |                            |          |
| Zoom:                                        |                                                                     |                            |          |
| Zoom:                                        |                                                                     | _                          |          |
| Zoom:                                        |                                                                     |                            |          |
| Zoom:                                        | Desliza para hacer zo                                               | om                         |          |
| Zoom:                                        | Desliza para hacer zo                                               | om                         |          |
| Zoom:                                        | Desliza para hacer zo                                               | om                         |          |
| Zoom:                                        | Desliza para hacer zo                                               | om                         |          |
| Zoom:<br>■ Diseños                           | Desliza para hacer zo                                               | om<br>O Born               | rar todo |
| Zoom:<br>Diseños<br>Archivo                  | Desliza para hacer zo                                               | om<br>⊙ Borr               | rar todo |
| Zoom:<br>Diseños<br>E Archivo                | Desliza para hacer zo<br>A Texto                                    | orm<br>● Born<br>○ Forma   | rar todo |
| Zoom:<br>Diseños<br>E Archivo<br>+ 1762,1443 | Desliza para hacer zo<br>A Texto<br>plantillaProbabil.svg<br>c 0.0* | orm                        |          |

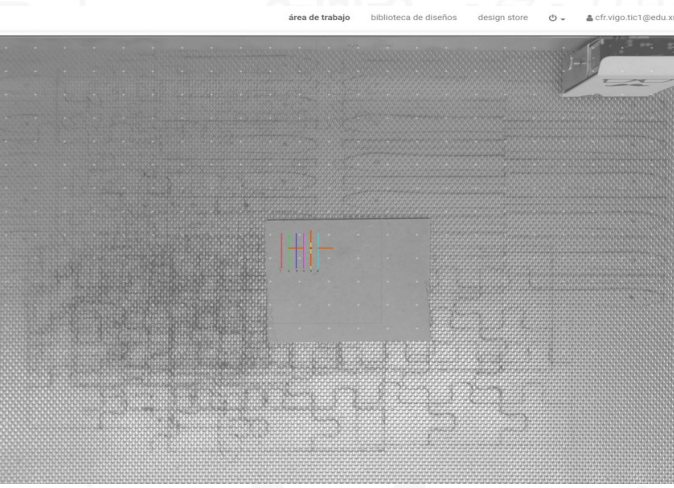

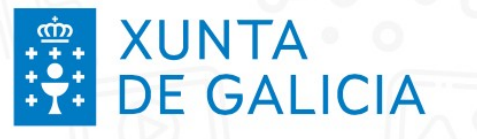

Mr Beam

#### **POLOS CREATIVOS**

#### **Software Mr Beam**

Área de traballo

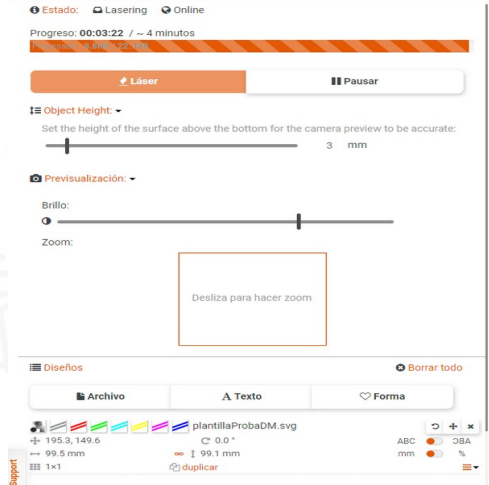

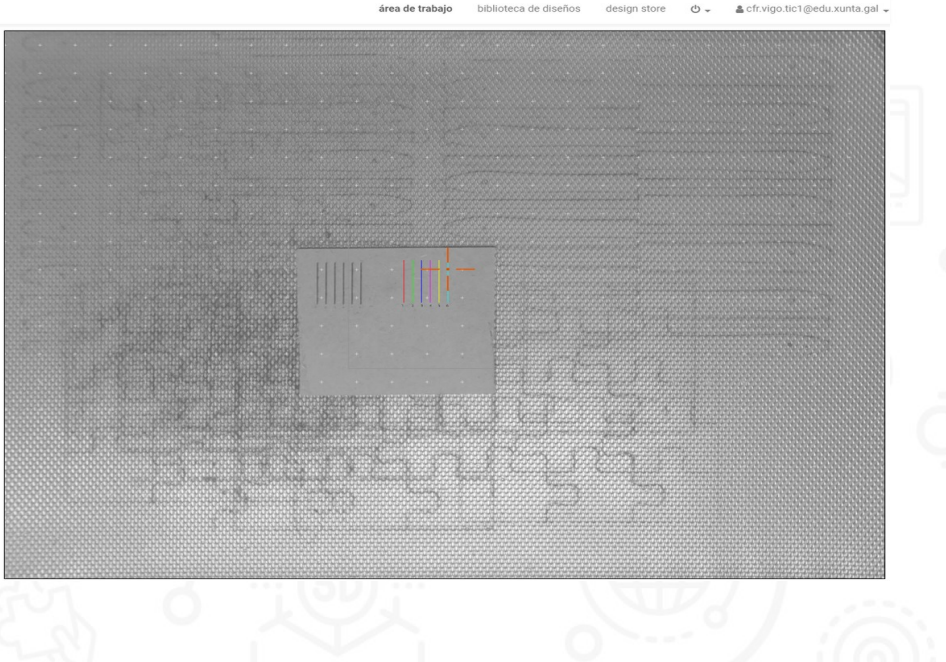

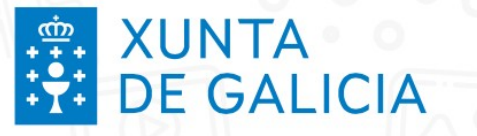

#### **Software Mr Beam**

#### Biblioteca de deseños

| Mr Beam_*                                                                                                    |                                      | área de trabajo          | biblioteca de diseños design store 🖒 🗸 | 🕹 cfr.vigo.tic1@edu.xunta.gal 🗸 🛛 🗏  |
|----------------------------------------------------------------------------------------------------|--------------------------------------|--------------------------|----------------------------------------|--------------------------------------|
|                                                                                                    |                                      |                          |                                        | Añadir Carpeta O                     |
| Buscar  denar Nombre (ascendente) Fecha de carga (descendente) Tamaño de archivo (descendente) Itro Archivos GCode Trabajos recientes Libre: 3.608  Libre: 3.608  gerencia: También puedes arrastrar y soltar archivos en la página para subirios. | Pruebas                              | Puzzles =                | CFR                                    |                                      |
|                                                                                                    | plantillaProbaDM.svg                 | plantillaProbaCarton.svg | Prueba_inkscape1.svg                   | Zeus_cabo_Artemisio_(Museo_arqueol = |
|                                                                                                    |                                      |                          |                                        |                                      |
|                                                                                                    | Zeus_cabo_Artemisio_(Museo_arqueol = | Puzle_zapatos.svg        | Corte_abanico.svg                      | Varilal_exterior_para_CAFI.svg       |

Voltar

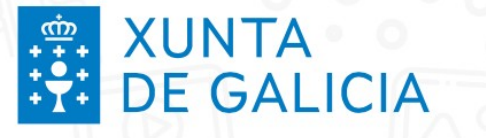

### Configurar parámetros corte e gravado

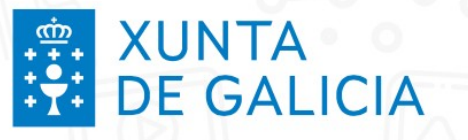

#### Configuracións de corte/gravado

#### Seleccionamos o material, cor e grosor no aplicativo de Mr Beam

| Wateria                                     |                                   |                                    |                         |                  |                    |                    |        |                         |                        |               |                       |
|---------------------------------------------|-----------------------------------|------------------------------------|-------------------------|------------------|--------------------|--------------------|--------|-------------------------|------------------------|---------------|-----------------------|
| Estas configuraciones prede Material Buscar | eterminadas son solo una guía, es | s posible que tengas que ajustarla | s a tu propio material. |                  |                    |                    |        |                         |                        |               | Configurar materiales |
| My Aluminio Anodizado                       | Acrílico                          | Aluminio Anodizado                 | Madera de Balsa         | Madera de Bambú  | Cartón, onda única | Cartón, doble onda | Corcho | Fieltro                 | Cartón Finn            | Foam          |                       |
|                                             |                                   |                                    |                         |                  |                    |                    |        |                         |                        |               |                       |
| Gomaespuma                                  | Cartón Gris                       | Tela                               | Kraftplex               | Kraftplex (wave) | Cuero              | Espejo             | Papel  | Contrachapado de Abedul | Contrachapado de Álamo | Polipropileno |                       |
|                                             |                                   |                                    | 1. 5. 1.                |                  |                    |                    |        |                         |                        |               |                       |
| Pizarra                                     | Cuero Vegano                      |                                    | 13                      |                  |                    |                    |        |                         |                        |               |                       |
| Asignación de p                             | arámetros                         |                                    |                         |                  |                    |                    |        |                         |                        |               |                       |

#### Seleccionamos velocidade, potencia e número de pasadas para cada operación

| Material                            |                                 |                                       |                            |             |                   |            |
|-------------------------------------|---------------------------------|---------------------------------------|----------------------------|-------------|-------------------|------------|
| O Estas configuraciones (           | predeterminadas son solo una gu | ila, es posible que tengas que ajusta | rlas a tu propio material. |             |                   |            |
| Material                            | Color                           | Grosor                                |                            |             |                   |            |
| Cartón, doble onda                  | _                               | 4 mm                                  |                            |             |                   |            |
| A Ten cuidado con las i<br>O info • | gniciones, ¡Nunca realices un   | trabajo a menos de 180 mm/min!        |                            |             |                   |            |
| Asignación de                       | e parámetros                    |                                       |                            |             |                   |            |
|                                     |                                 |                                       | Omitir                     |             |                   |            |
|                                     |                                 |                                       | Drag cut and engrave symb  | ols on this | row to skip them. |            |
| 163                                 |                                 |                                       | Grabado                    |             |                   |            |
| •                                   |                                 |                                       | Rango de intensidad        | 0           | -                 | 40 %       |
|                                     |                                 |                                       | Rango de velocidad         | 1500        |                   | 800 mm/min |
|                                     |                                 |                                       | Compresor                  | min         |                   | max        |
|                                     |                                 |                                       | Corte1                     |             |                   |            |
|                                     |                                 |                                       | Intensidad                 | 100         | 56                |            |
|                                     |                                 |                                       | Velocidad                  | 250         | mm/min            |            |
|                                     |                                 |                                       | Compresor                  | min         |                   | max        |
|                                     |                                 |                                       | Deceder                    | -           |                   |            |

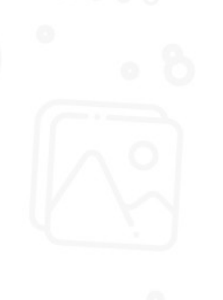

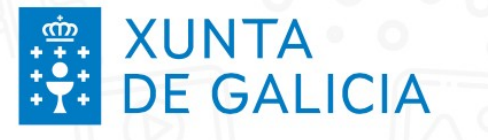

### **Proxectos de exemplo**

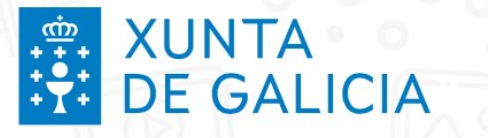

## **Exemplos Inkscape**

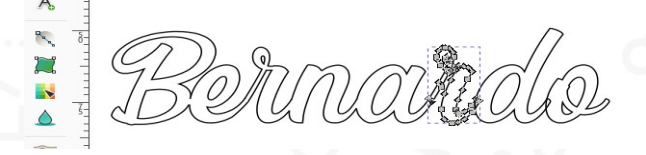

#### Bola nadal

Logo

#### Imaxe SVG.repo

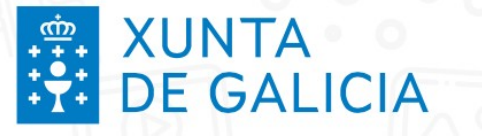

Exemplos

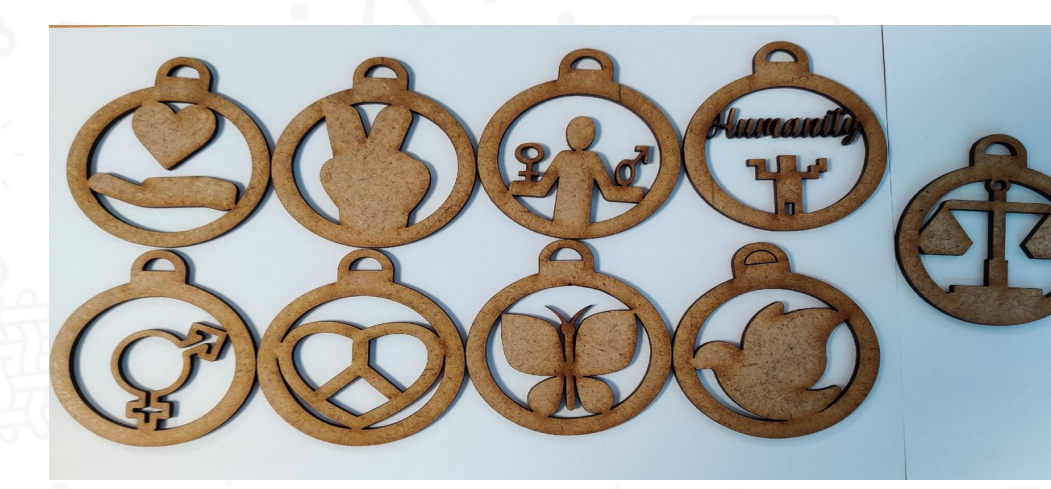

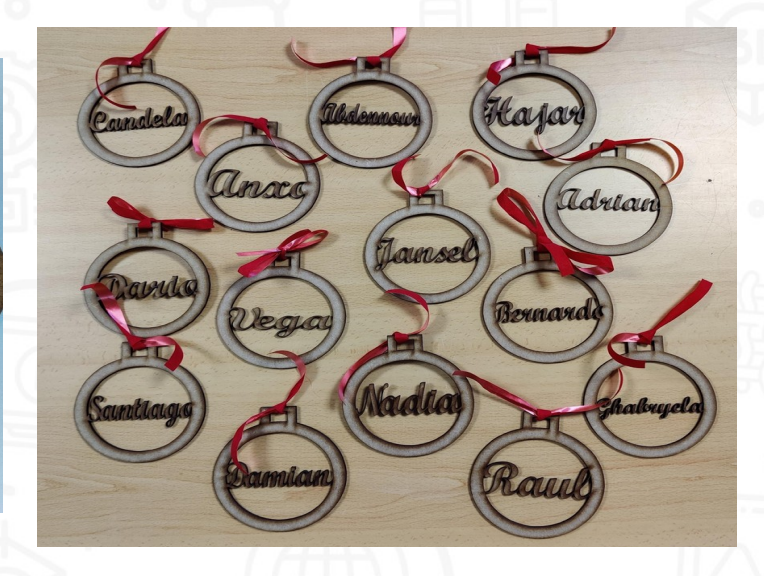

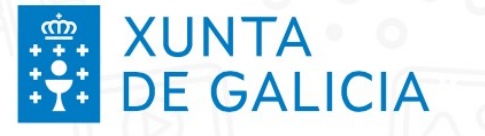

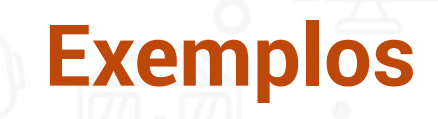

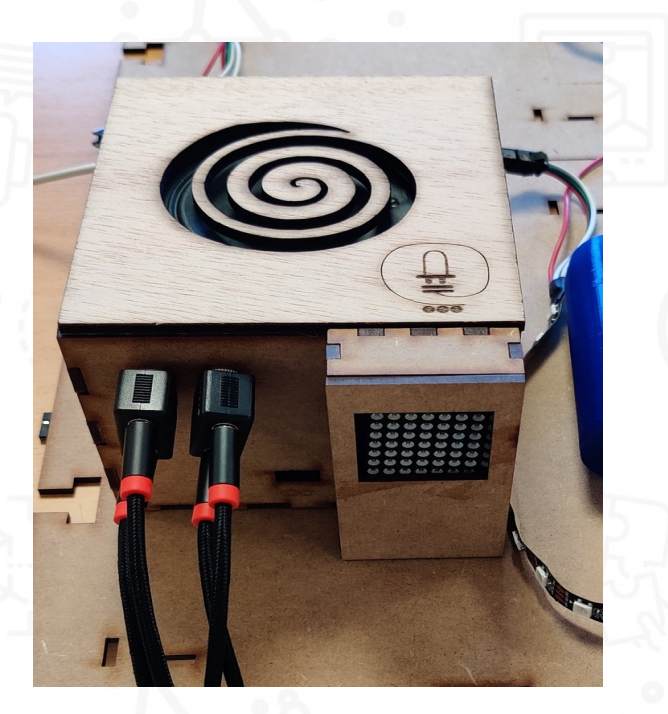

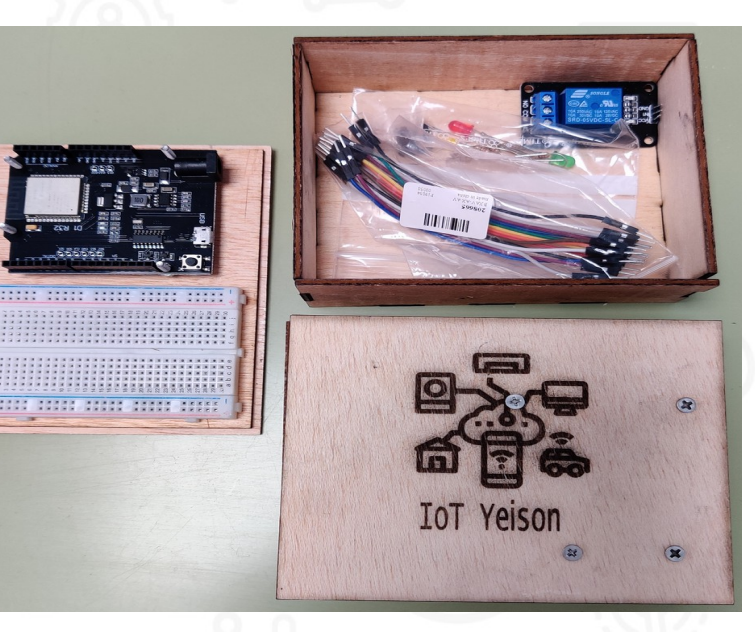

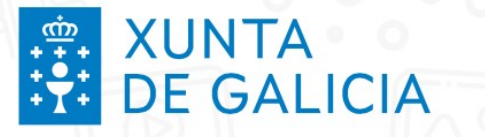

**Exemplos** 

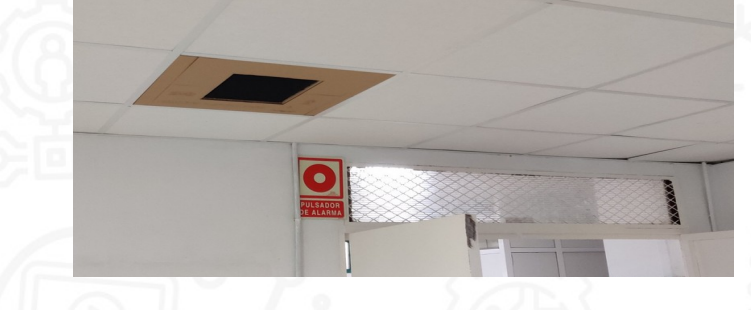

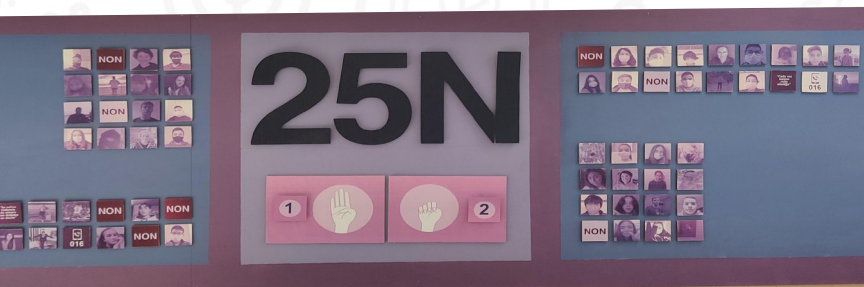

3

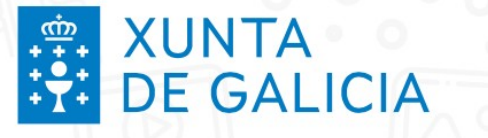

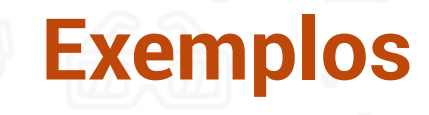

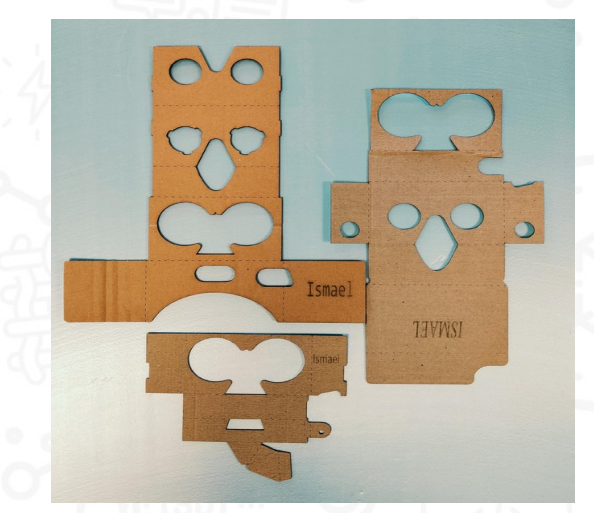

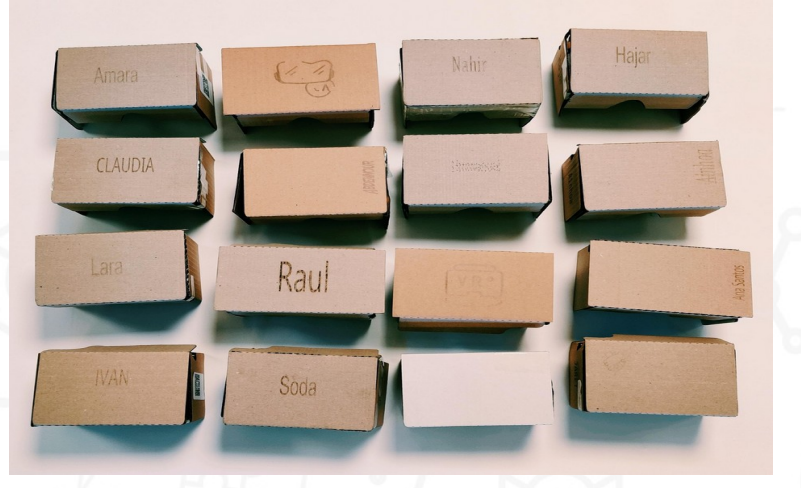

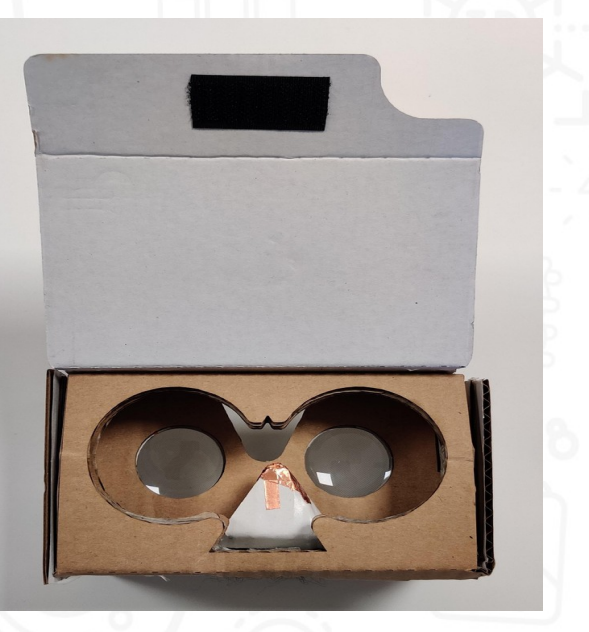

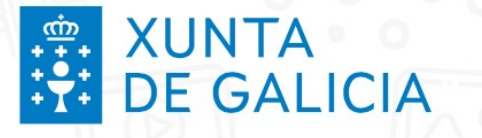

**Exemplos** 

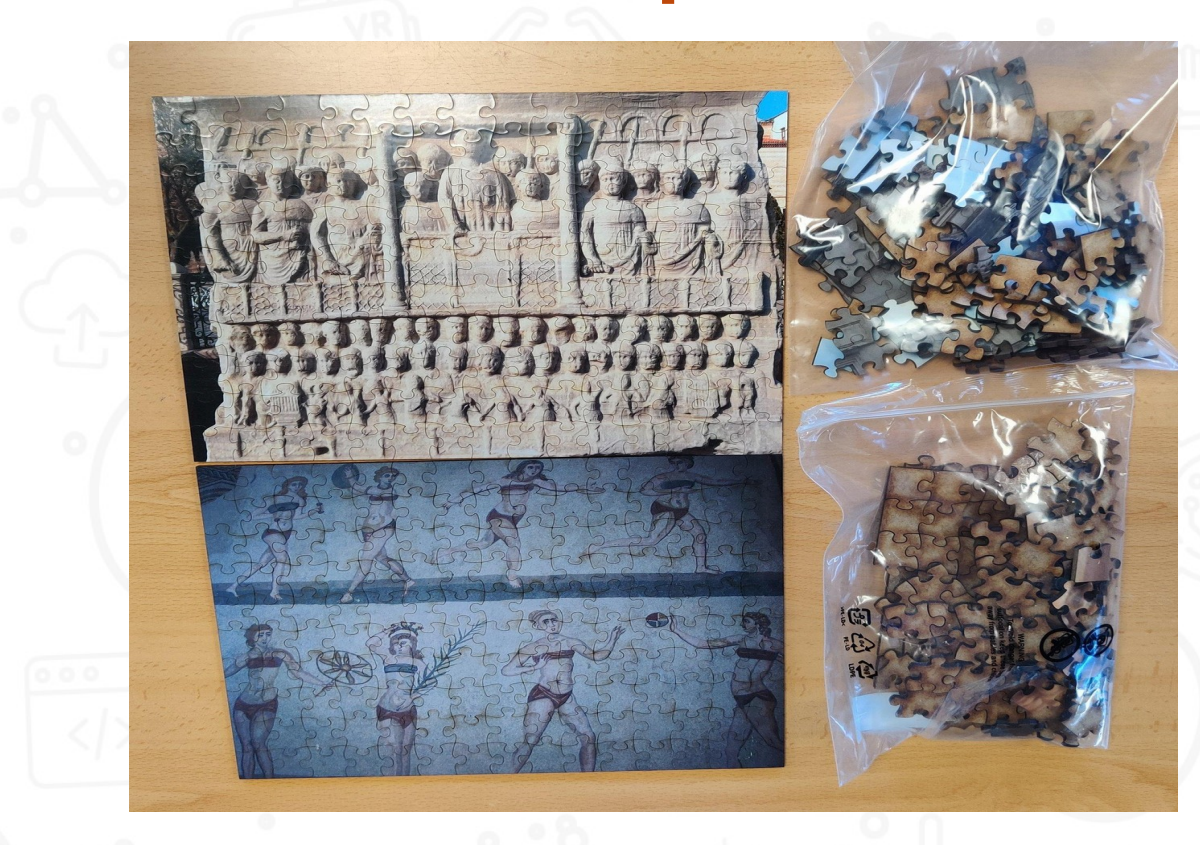

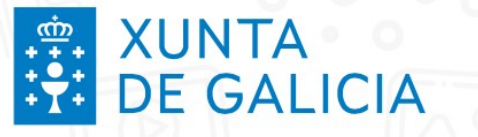

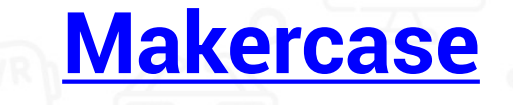

MakerCase

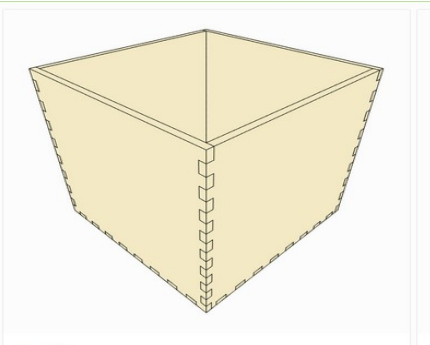

Basic Box Simple boxes

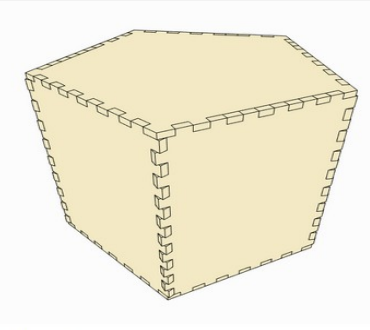

Polygon Box Polygon boxes with 3 or more sides

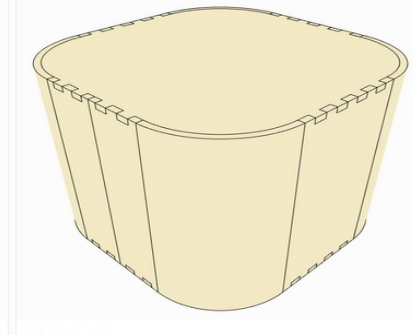

About MakerCase Contact MakerCase Store

Kerf Bent Box Boxes with round corners

English

0

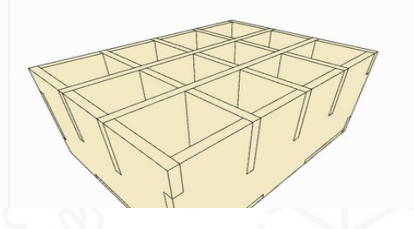

https://www.makercase.com/

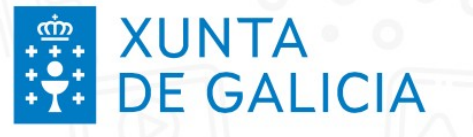

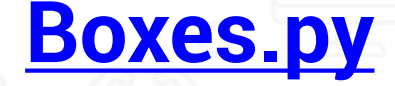

#### BOXES.PY

Create boxes and more with a laser cutter!

Boxes.py is an Open Source box generator written in Python. It features both finished parametrized generators as well as a Python API for writing your own. It features finger and (flat) dovetail joints, flex cuts, holes and slots for screws, hinges, gears, pulleys and much more.

#### Boxes

Boxes with flex

- ► Trays and Drawer Inserts
- ► Shelves
- ► WallMounted
- Hole patterns
- Parts and Samples
- ► Misc
- Unstable

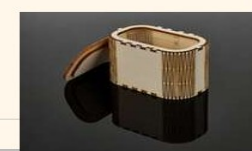

https://www.festi.info/boxes.py/

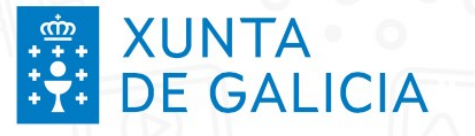

#### **Templatemaker**

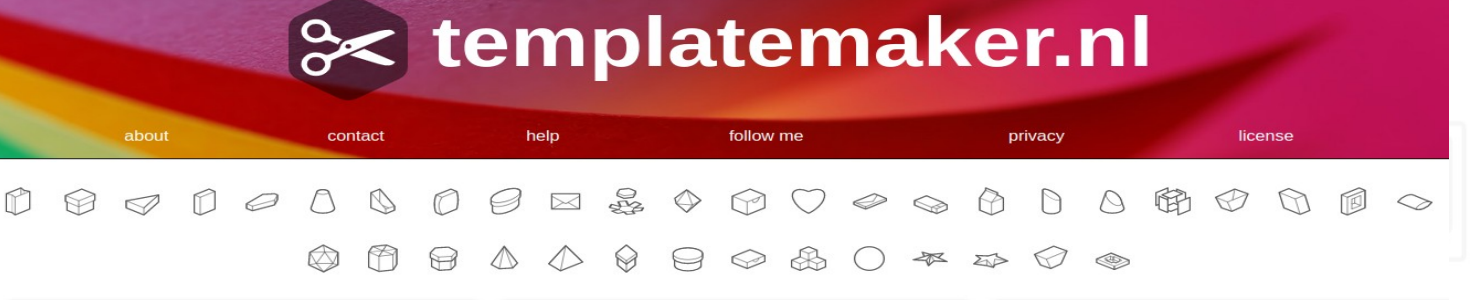

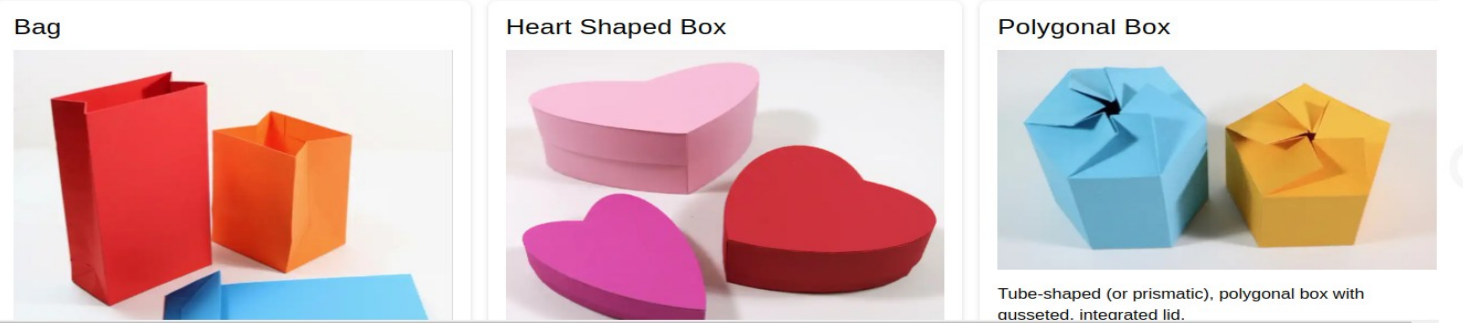

https://www.templatemaker.nl/en /

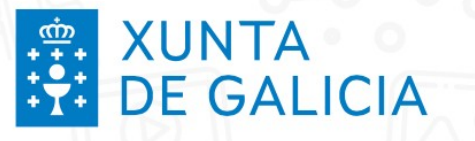

## **Puzles**

https://gists.rawgit.com/Draradech/35d36347312ca6d0887aa7d55f366e30/raw/b04cf9cd63a59571910cb226226ce2b3ed46af46/jigsaw.html

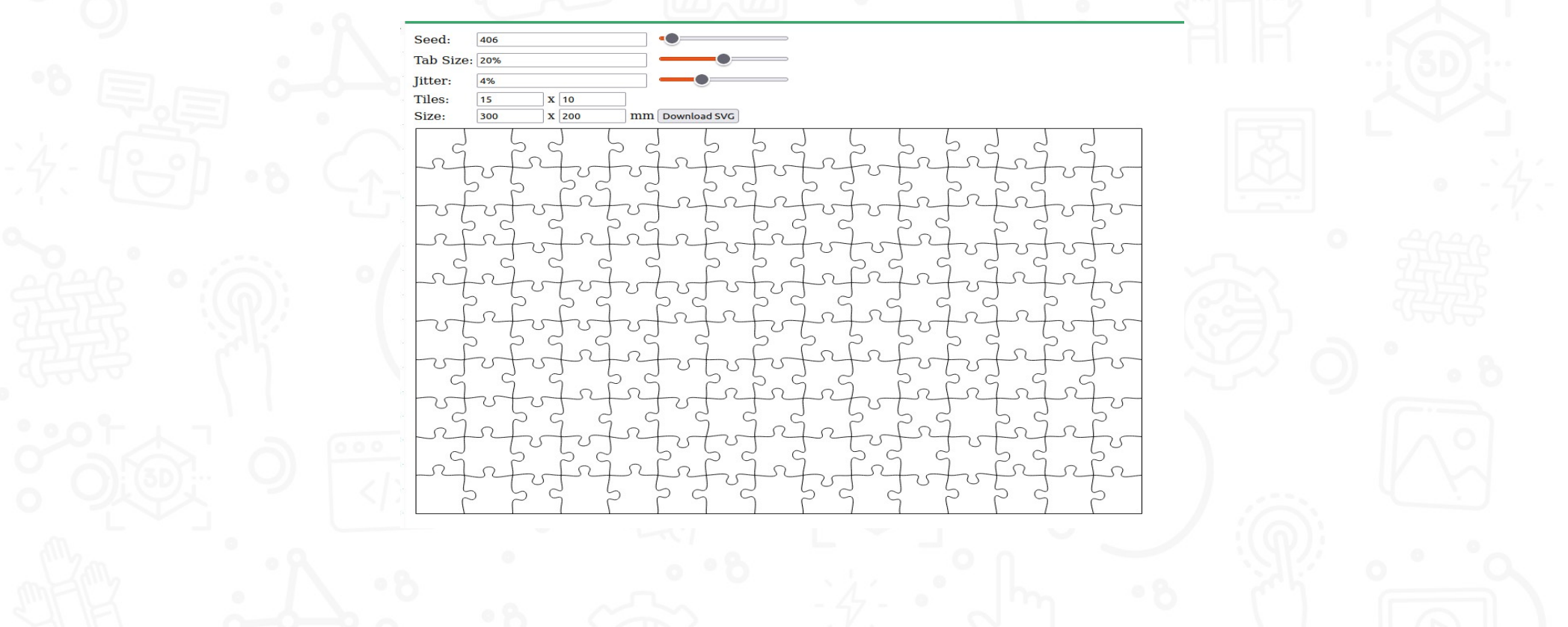

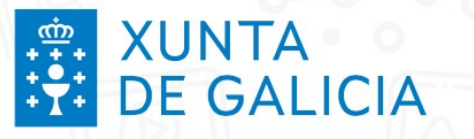

#### **Creador de labirintos**

https://adashrod.github.io/LaserCutMazes/welcome

9

Laser-Cut Maze Designer

Home Maze Designer Help About

Welcome to the Laser-Cut Maze Designer, by Aaron Rodriguez

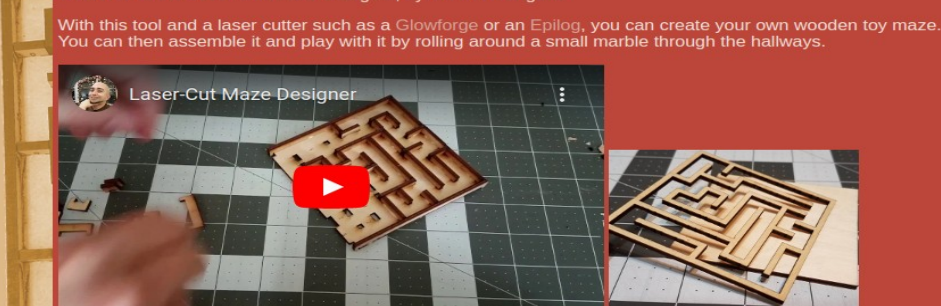

t started here

© 2018 Aaron Rodriguez

Home Maze Designer Help About

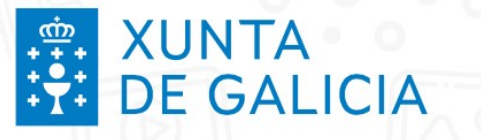

#### **Repositorios**

2. Jaxis.co

#### https://www.thingiverse.com/

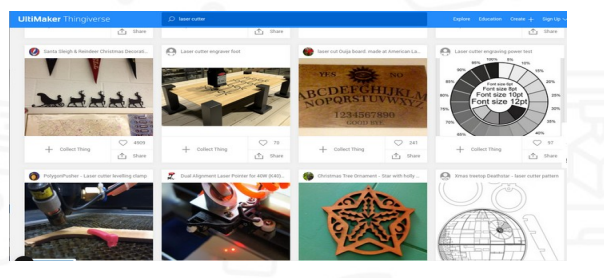

#### https://3axis.co/

<u>Voltar</u>

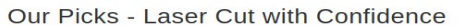

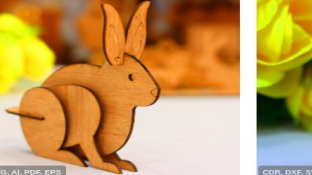

Laser Cut Wood Bunny Decor 3mm Free Vector 🛛 Laser Cut Easter Bunny Decor Free Vector

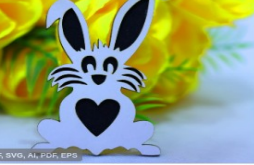

⊘ Laser Cut Easter Egg Ornament Decor Free Vector ⊘

#### https://www.instructables.com/

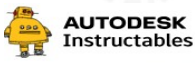

Projects Contests

Search

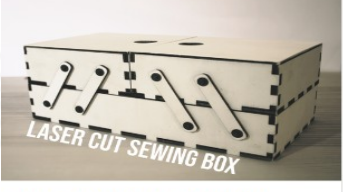

Laser Cut Sewing Box (Gridfinity Compatible) by NirL in Laser Cutting

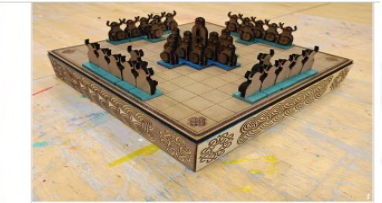

Teachers

Laser Cut Viking Chess by Leon\_Reboul in Laser Cutting

#### https://www.freelaserfiles.com/files.html

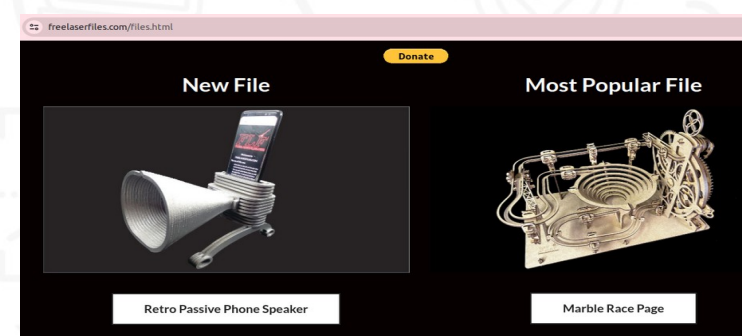

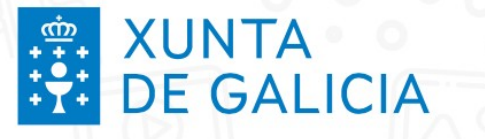

Voltar

#### **POLOS CREATIVOS**

#### Mantemento

- % de uso de cada compoñente
- Cambio filtro
- Limpeza de cabezal

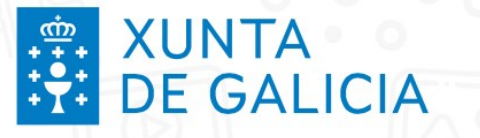

## Videotitoriais

Lista de reprodución para a posta en marcha

Posta en marcha da cortadora, en español: https://youtu.be/\_HICnjCpURY?feature=shared

Luces de estado<u>https://youtu.be/x9lSeUrsznk</u>

Enfoque

- https://youtu.be/oj5ietr3-xQ
- https://youtu.be/\_4Tl4ZxrrkY

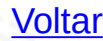

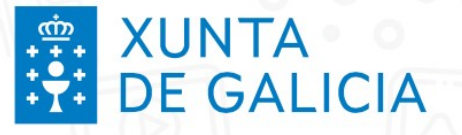

# Ánimo e ao Láser

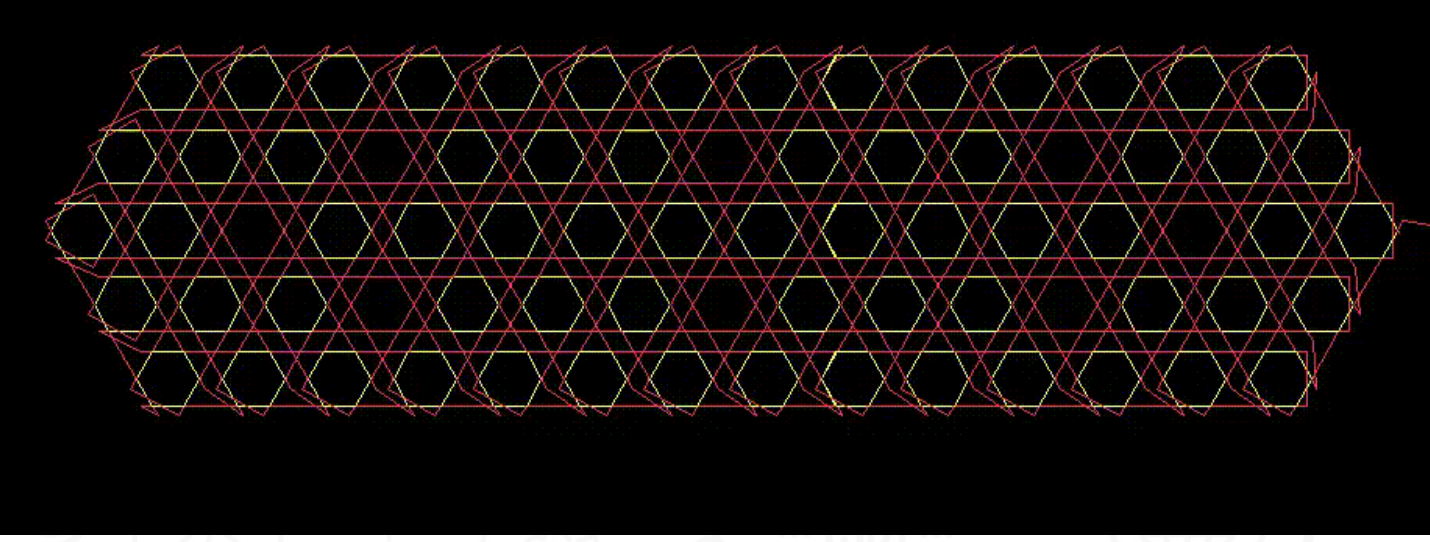

Source: https://www.jetcam.net/images/jet-cut\_gif.gif. CC BY-SA 4.0

Bernardo Álvarez, Pablo Colodrón, Alexandra Otero